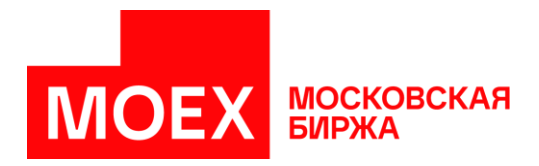

## Руководство пользователя

# Раздел «Управление идентификаторами» Личного кабинета участника

Версия 6

Авторские права © 2025 ПАО Московская Биржа

## Содержание

| Введение                                                           | 3  |
|--------------------------------------------------------------------|----|
| История изменений                                                  | 4  |
| Функции раздела                                                    | 5  |
| Доступ к разделу «Управление идентификаторами»                     | 6  |
| Полномочия ролевых моделей в разделе «Управление идентификаторами» | 7  |
| Работа с разделом                                                  | 9  |
| Модуль «Идентификаторы»                                            | 10 |
| Модуль «Заявки»                                                    | 16 |
| Модуль «Активные пользователи раздела»                             |    |
| Работа с заявками на управление идентификаторами ФР, РД, РК        |    |
| Присвоение идентификаторов на ФР, РД, РК                           |    |
| Изменение идентификаторов на ФР, РД, РК                            | 41 |
| Присвоение/Изменение ИСД на ФР                                     |    |
| Аннулирование идентификаторов / ИСД                                |    |
| Работа с заявками на управление идентификаторами ВР                |    |
| Присвоение идентификаторов ВР                                      |    |
| Изменение идентификаторов на ВР                                    | 56 |
| Присвоение/Изменение ИСД на ВР                                     | 59 |
| Аннулирование идентификаторов ВР/ИСД ВР                            | 60 |
| Работа с заявками на управление идентификаторами СР                | 61 |
| Присвоение идентификаторов СР                                      | 64 |
| Изменение идентификаторов СР                                       | 68 |
| Присвоение/Изменение ИСД на СР                                     | 70 |
| Аннулирование идентификаторов СР/ИСД СР                            | 71 |
| Работа с заявками на управление идентификаторами ДР                | 73 |
| Присвоение идентификаторов ДР                                      | 75 |
| Изменение идентификаторов на ДР                                    |    |
| Аннулирование идентификаторов ДР                                   |    |
| Сброс пароля для идентификаторов                                   |    |

## Введение

Настоящий документ описывает функциональные принципы работы раздела **«Управление идентификаторами»** в Личном кабинете участника. Кабинет предоставляет интерфейс участникам торгов/клиринга и кандидатам в участники.

Участникам:

- на просмотр, создание, изменение, аннулирование, копирование идентификаторов технического доступа на фондовом рынке, рынке депозитов, рынке кредитов, валютном рынке и рынке драгоценных металлов, срочном рынке, а также денежном рынке;
- на просмотр, создание, изменение, аннулирование, копирование идентификаторов спонсируемого доступа на фондовом рынке, валютном рынке и рынке драгоценных металлов, а также срочном рынке.

Кандидатам:

 на создание идентификаторов технического доступа на фондовом рынке, рынке депозитов, рынке кредитов, валютном рынке и рынке драгоценных металлов, срочном рынке, денежном рынке, а также резервирование идентификаторов на рынке РЕПО и займы с Федеральным казначейством.

#### Список сокращений

| вптс        | _ | Внешнее программно-техническое средство                            |
|-------------|---|--------------------------------------------------------------------|
| BP          | _ | Валютный рынок и рынок драгоценных металлов                        |
| Договор ИТС | — | Договор о предоставлении интегрированного технологического сервиса |
| ДР          | - | Денежный рынок. Включает в себя проведение следующих операций:     |
|             |   | • Депозиты Банка России                                            |
|             |   | • М-Депозиты                                                       |
|             |   | <ul> <li>РЕПО и займы с Федеральным казначейством</li> </ul>       |
|             |   | • Депозиты Федерального казначейства                               |
| ДФК         | — | Депозиты Федерального казначейства                                 |
| дцб         | _ | Депозиты Банка России                                              |
| итд         | — | Идентификатор технического доступа                                 |
| исд         | _ | Идентификатор спонсируемого доступа (подмножество ИТД)             |
| КМП         | _ | Доступ к системе корпоративного маркетплейса (MOEX Treasury)       |
| ЛКУ         | _ | Личный кабинет участника                                           |
| МД          | _ | М-Депозиты                                                         |
| РД          | _ | Рынок депозитов                                                    |
| РЕПО с ФК   | _ | РЕПО и займы с Федеральным казначейством                           |
| РК          | _ | Рынок кредитов                                                     |
| СКПЭП       | _ | Сертификат ключа проверки электронной подписи                      |
| СР          | _ | Срочный рынок                                                      |
| ТКС         | _ | Торгово-клиринговый счет                                           |
| ФР          | _ | Фондовый рынок                                                     |
| ЭЦП         | _ | Электронная цифровая подпись                                       |
| NDU         | _ | Non-display использование                                          |

## История изменений

| Версия | Описание                                                                                                    | Дата обновления |
|--------|----------------------------------------------------------------------------------------------------|-----------------|
| 1.0    | Первая версия руководства пользователя описывает порядок работы<br>с идентификаторами, зарегистрированными на фондовом рынке                                                                                                    | 30.05.2024      |
|        | <ul> <li>Во второй версии руководства пользователя добавлены:</li> <li>Описание действий, доступных в разделе «Идентификаторы»:<br/>копирования, изменения, аннулирования.</li> <li>Раздел «Присвоение идентификаторов на РД» с описанием</li> </ul>                                                                                                    |                 |
| 2.0    | <ol> <li>газдел «присвоение идентификаторов на гд» с описанием<br/>подключения идентификатора к корпоративному маркетплейсу.</li> <li>Описание изменения набора доступных рынков при изменении<br/>идентификаторов. На данном этапе реализации раздела «Управление<br/>идентификаторами» в набор рынков входят ФР. РД. РК.</li> </ol>                                                                                                    | 30.07.2024      |
|        | <ol> <li>Указание способа передачи одноразового пароля при присвоении<br/>идентификатора или генерации нового пароля — через отчёт SEM34<br/>в ЛКУ.</li> <li>Скринщоты в разделе «Аннулирование идентификаторов/ИСД»</li> </ol>                                                                                                    |                 |
|        | В третьей версии руководства пользователя добавлены:                                                                                                    |                 |
| 3.0    | <ol> <li>Раздел «Работа с заявками на управление идентификаторами ВР».</li> <li>Раздел «Сброс пароля для идентификаторов».</li> <li>Описание действий, доступных в разделе «Заявки»: копирование заявок<br/>на присвоение идентификаторов, удаление черновиков</li> </ol>                                                                                                    | 28.10.2024      |
| 4.0    | В четвертой версии руководства пользователя добавлены:<br>1. Раздел «Работа с заявками на управление идентификаторами СР»                                                                                                    | 17.12.2024      |
| 4.1    | <ul> <li>В версии 4.1 руководства добавлены:</li> <li>1. Раздел «Включение идентификаторов РД в пакет услуг и их исключение».</li> <li>2. Раздел «Включение идентификаторов ВР в пакет услуг и их исключение»</li> </ul>                                                                                                    | 14.01.2025      |
| 5.0    | В версии 5.0 руководства добавлены:<br>1. Раздел «Работа с заявками на управление идентификаторами ДР»                                                                                                    | 18.02.2025      |
| 6.0    | <ol> <li>В версии 6.0 руководства добавлены:</li> <li>Модуль «Активные пользователи раздела».</li> <li>Описание процесса подключения роли «Администратор» и назначения<br/>пользователям ролевых моделей: «Наблюдатель», «Редактор»,<br/>«Согласующий», «Подписант».</li> <li>Описание полномочий каждой ролевой модели для модулей<br/>«Идентификаторы» и «Заявки».</li> <li>Описание процессов настройки согласования и подписания заявок, а<br/>такжо согласования и подписания заявок, а</li> </ol> | 27.05.2025      |

## Функции раздела

Основными функциями раздела «Управление идентификаторами» в ЛКУ являются:

- просмотр информации об идентификаторах, зарегистрированных на фондовом рынке, рынке депозитов, рынке кредитов, валютном рынке и рынке драгоценных металлов, срочном рынке, а также денежном рынке, включая аннулированные, ожидающие активации и зарезервированные на рынке РЕПО и займы с Федеральным Казначейством;
- просмотр информации о черновиках и отправленных заявках;
- создание, согласование, подписание и отправка заявок на присвоение идентификаторов технического доступа;
- создание, согласование, подписание и отправка заявок на изменение идентификаторов технического доступа;
- создание, согласование, подписание и отправка заявок на присвоение идентификаторов спонсируемого доступа;
- создание, согласование, подписание и отправка заявок на изменение идентификаторов спонсируемого доступа;
- создание, согласование, подписание и отправка заявок на аннулирование идентификаторов;
- создание, согласование, подписание и отправка заявок на сброс паролей для идентификаторов;
- копирование идентификаторов технического доступа посредством автоматического создания заполненной заявки на присвоение;
- изменение идентификаторов технического доступа посредством автоматического создания заполненной заявки на изменение;
- аннулирование идентификаторов технического доступа посредством автоматического создания заполненной заявки на аннулирование.

## Доступ к разделу «Управление идентификаторами»

Для использования полного или частичного функционала раздела личного кабинета: создания, изменения и аннулирования идентификаторов фондового рынка, рынка депозитов, рынка кредитов, валютного рынка и рынка драгоценных металлов, срочного рынка, денежного рынка, а также просмотра реестров идентификаторов, просмотра, создания, согласования, подписания и отправки заявлений необходимо:

Для доступа к информации об идентификаторах, заявлениях и создания черновиков или для управления ролями пользователей ЛКУ:

- 1. Пользователь подает заявление на доступ к разделу «Управление идентификаторами» личного кабинета с присвоением роли «Управление идентификаторами». Пользователю предоставляется доступ ко всему функционалу модулей «Идентификаторы» и «Заявки» (просмотр, редактирование, подписание заявок на управление логинами) раздела «Управление идентификаторами» в ЛКУ.
- 2. Пользователь подает заявление на доступ в ЛКУ с присвоением пользователю или нескольким пользователям роли «Администратор».

Пользователь с ролью **«Администратор»** назначает пользователям ЛКУ организации роли: **«Наблюдатель»**, **«Редактор»**, **«Согласующий»**, **«Подписант»** в разделе **«Управление идентификаторами»**  $\rightarrow$  **«Активные пользователи раздела»**. Процесс присвоения ролей описан В модуле <u>«Активные пользователи раздела»</u>. Примечания:

- пользователь с полномочиями администратора имеет доступ только к модулю «Активные пользователи раздела»,
- пользователь с полномочиями администратора может назначать роли «Наблюдатель», «Редактор», «Согласующий», «Подписант» только тем пользователям Личного кабинета, которые не обладают ролями «Администратор» и «Управление идентификаторами».
- пользователь с ролью «Администратор» не может одновременно выполнять другие роли.
- 3. У одного пользователя не могут быть одновременно установлены роли «Управление идентификаторами» и «Администратор».
- Если ранее, по заявлению, пользователю была установлена роль «Управление идентификаторами», то при присвоении полномочий «Администратора», роль «Управление идентификаторами» будет автоматически отключена.
- 5. Если ранее для пользователя были выбраны полномочия «Администратора», то при присвоении роли «Управление идентификаторами» по заявлению полномочия «Администратора» автоматически будут отключены.
- 6. Теперь раздел «Управление идентификаторами» становится доступен пользователю ЛКУ.

Для подписания и отправки заявлений, дополнительно к наличию полномочий **«Управление** идентификаторами» или роли **«Подписант»,** необходимо:

7. Получить (в случае его отсутствия) Сертификат Ключа Проверки Электронной Подписи (СКПЭП).

8. Иметь полномочия на подписание заявлений в матричной или нестандартной доверенности.

Форма доверенности «Доверенность на подписание электронных документов» представлена на странице сайта Московской Биржи <u>www.moex.com/a1819</u> в разделе **«Иные документы»**. Для подписания заявок на идентификаторы в доверенности должны быть отмечены полномочия:

- заключать, изменять и расторгать любые договоры, связанные с информационно-технологическим обслуживанием (включая предоставление биржевой информации), оказанием услуг связи, услуг удостоверяющего центра.
- заключать, изменять и расторгать любые договоры, связанные с: все договоры, перечисленные выше.

В случае возникновения вопросов обращайтесь, пожалуйста, в службу технической поддержки по адресу <u>help@moex.com</u>.

## Полномочия ролевых моделей в разделе «Управление идентификаторами»

| Роль             | Полномочия                                                                                    |
|------------------|-----------------------------------------------------------------------------------------------|
| Управление       | Пользователю предоставляется доступ ко всему функционалу модулей                              |
| идентификаторами | «Идентификаторы» и «Заявки» раздела «Управление идентификаторами» в                           |
|                  | ЛКУ                                                                                           |
| Администратор    | Пользователь имеет доступ только к модулю «Активные пользователи                              |
|                  | раздела». Подробное описание полномочий «Администратора» приведено в                          |
|                  | разделе <mark>«Модуль «Активные пользователи раздела»»</mark>                                 |
| Наблюдатель      | Пользователь может:                                                                           |
|                  | <ul> <li>настраивать отображение колонок в таблице со списком</li> </ul>                      |
|                  | идентификаторов,                                                                              |
|                  | <ul> <li>просматривать список идентификаторов своей организации,</li> </ul>                   |
|                  | <ul> <li>просматривать данные по выбранному идентификатору своей</li> </ul>                   |
|                  | организации,                                                                                  |
|                  | • выгружать список идентификаторов по заданным параметрам в таблице                           |
|                  | по своей организации в формате xlsx,                                                          |
|                  | <ul> <li>настраивать отображение колонок в таблице со списком заявок,</li> </ul>              |
|                  | <ul> <li>просматривать список всех заявок своей организации,</li> </ul>                       |
|                  | <ul> <li>выгружать отправленную заявку в формате pdf,</li> </ul>                              |
|                  | • выгружать список заявок по заданным параметрам в таблице по своей                           |
|                  | организации в формате xlsx.                                                                   |
| Редактор         | Пользователь может:                                                                           |
|                  | <ul> <li>настраивать отображение колонок в таблице со списком</li> </ul>                      |
|                  | идентификаторов,                                                                              |
|                  | <ul> <li>просматривать список идентификаторов,</li> </ul>                                     |
|                  | • выгружать список идентификаторов по заданным параметрам в таблице                           |
|                  | в формате xlsx,                                                                               |
|                  | <ul> <li>просматривать информацию по выбранному идентификатору,</li> </ul>                    |
|                  | <ul> <li>копировать идентификатор путём автоматического создания заявок с</li> </ul>          |
|                  | предзаполненными параметрами,                                                                 |
|                  | <ul> <li>аннулировать выбранные идентификаторы путём автоматического</li> </ul>               |
|                  | создания заявок с предзаполненными параметрами,                                               |
|                  | <ul> <li>изменять выбранные идентификаторы путём автоматического создания</li> </ul>          |
|                  | заявок с предзаполненными параметрами,                                                        |
|                  | <ul> <li>настраивать отображение колонок в таблице со списком заявок,</li> </ul>              |
|                  | • просматривать список заявок,                                                                |
|                  | <ul> <li>выгружать список заявок по заданным параметрам в таблице в формате</li> </ul>        |
|                  | xlsx,                                                                                         |
|                  | <ul> <li>просматривать выбранную заявку,</li> </ul>                                           |
|                  | <ul> <li>заполнять и редактировать черновики заявок,</li> </ul>                               |
|                  | • сохранять и удалять черновики заявок,                                                       |
|                  | <ul> <li>копировать заявку на присвоение путём создания предзаполненного</li> </ul>           |
|                  | черновика,                                                                                    |
|                  | <ul> <li>выгружать отправленную заявку в формате pdf,</li> </ul>                              |
|                  | <ul> <li>корректировать <u>схему согласования</u> и выбирать/изменять согласующего</li> </ul> |
|                  | или подписанта в списке сотрудников своеи организации, которым                                |
|                  | присвоены соответствующие роли,                                                               |
|                  | • отправлять заявки по процессу на согласование или отзывать                                  |
|                  | отправленную на согласование заявку,                                                          |
|                  | <ul> <li>отправлять заявки по процессу на подписание или отзывать</li> </ul>                  |
|                  | оправленную на подписание заявку,                                                             |
| Согласиющий      | • просматривать историю процесса согласования для заявок.                                     |
| согласующии      |                                                                                               |
|                  | <ul> <li>настраивать отооражение колонок в таолице со списком<br/>идентификаторов</li> </ul>  |

|           | <ul> <li>просматривать список идентификаторов по заданным параметрам в<br/>таблице по своей организации и выгружать список в формате xlsx.</li> </ul> |
|-----------|----------------------------------------------------------------------------------------------------|
|           | • настраивать отображение колонок в таблице со списком заявок.                                                                                        |
|           | • просматривать и выгружать список заявок и идентификаторов по                                                                                        |
|           | с просматривать и выпружать список заявок и идентификаторов но<br>заланным параметрам в таблице по своей организации в формате visv                   |
|           |                                                                                                    |
|           | • просматривать и выгружать отправленную заявку в формате рог,                                                                                        |
|           | <ul> <li>просматривать историю процесса согласования для заявок,</li> </ul>                                                                           |
|           | <ul> <li>возвращать находящуюся на согласовании или согласованную ранее</li> </ul>                                                                    |
|           | заявку редактору на доработку с замечаниями,                                                                                                    |
|           | • согласовать заявку.                                                                                                    |
| Подписант | Пользователь может:                                                                                                    |
|           | <ul> <li>настраивать отображение колонок в таблице со списком</li> </ul>                                                                              |
|           | идентификаторов,                                                                                                    |
|           | • просматривать список идентификаторов по заданным параметрам в                                                                                       |
|           | таблице по своей организации и выгружать список в формате xlsx,                                                                                       |
|           | <ul> <li>настраивать отображение колонок в таблице со списком заявок,</li> </ul>                                                                      |
|           | <ul> <li>просматривать и выгружать список заявок по заданным параметрам в</li> </ul>                                                                  |
|           | таблице по своей организации в формате xlsx,                                                                                                    |
|           | • просматривать и выгружать отправленную заявку или заявку перед                                                                                      |
|           | отправкои в формате рат,                                                                                                    |
|           | <ul> <li>просматривать историю процесса согласования для заявок,</li> </ul>                                                                           |
|           | <ul> <li>возвращать редактору на доработку с замечаниями,</li> </ul>                                                                                  |
|           | • подписать заявку с помощью ЭЦП и отправить в МБ для исполнения.                                                                                     |

## Работа с разделом

Для управления идентификаторами (просмотра/присвоения/изменения/аннулирования), а также для просмотра/присвоения/изменения/аннулирования ИСД в ЛКУ необходимо перейти в пункт главного меню **«Управление идентификаторами»**.

Данный пункт содержит три модуля: «Идентификаторы», «Заявки» и «Активные пользователи раздела».

| Главная                | Управление Идентификатора        | ми Отчеты об идентификаторах | Поручения | Отчеты | Единая регистрация клиентов | Новости |
|------------------------|----------------------------------|------------------------------|-----------|--------|-----------------------------|---------|
|                        | Идентификаторы<br>Заявки         | Использова                   | ние БИ    |        |                             |         |
| Главная > Личный кабин | Активные пользователи<br>раздела | ікаторами > Заявки           |           |        |                             |         |

## Модуль «Идентификаторы»

В модуле **«Идентификаторы»** можно просматривать в табличном представлении список идентификаторов организации (действующих, аннулированных, ожидающих активации или зарезервированных на рынке РЕПО и займов с ФК), а также воспользоваться встроенным поиском:

| Иден | нтификаторы                                                        |                                                        |                                                                           |                                                                                          |                                                                                                    |                                                                                                    |     |                                                       |                                                              |               |
|------|--------------------------------------------------------------------|--------------------------------------------------------|---------------------------------------------------------------------------|------------------------------------------------------------------------------------------|----------------------------------------------------------------------------------------------------|----------------------------------------------------------------------------------------------------|-----|-------------------------------------------------------|--------------------------------------------------------------|---------------|
| Сп   | исок идентиф                                                       | икаторов "                                             | ******                                                                    |                                                                                          |                                                                                                    | AO)                                                                                                    |     |                                                       |                                                              |               |
| Уник | од 🗱 Ханан Сог                                                     | овор ИТС №                                             |                                                                           |                                                                                          |                                                                                                    |                                                                                                    |     |                                                       |                                                              |               |
|      |                                                                    |                                                        |                                                                           |                                                                                          |                                                                                                    |                                                                                                    |     |                                                       |                                                              |               |
| Наст | роить таблицу                                                      | Экспорт в Excel                                        |                                                                           |                                                                                          |                                                                                                    |                                                                                                    |     |                                                       |                                                              |               |
| _    |                                                                    |                                                        |                                                                           |                                                                                          |                                                                                                    |                                                                                                    |     |                                                       |                                                              |               |
|      |                                                                    |                                                        |                                                                           |                                                                                          |                                                                                                    |                                                                                                    |     |                                                       |                                                              |               |
|      | _                                                                  |                                                        |                                                                           |                                                                                          |                                                                                                    |                                                                                                    |     |                                                       |                                                              |               |
|      | Q Поиск по идентис                                                 | фикатору и фамилии                                     |                                                                           |                                                                                          |                                                                                                    |                                                                                                    |     |                                                       |                                                              | (?) Найти     |
|      |                                                                    |                                                        |                                                                           |                                                                                          |                                                                                                    | Di unan                                                                                                    |     | <u> </u>                                              |                                                              |               |
|      | 🛗 Дата создания                                                    | 3                                                      | 🛗 Дата ан                                                                 | нулирования                                                                              | (2)                                                                                                    | Выбрано элементов: 5                                                                                                    | ~ ( | О Статус                                              |                                                              | Очистить все  |
|      |                                                                    |                                                        |                                                                           |                                                                                          |                                                                                                    |                                                                                                    |     | денствуюц                                             | ции                                                          | 0 1001110 000 |
|      |                                                                    |                                                        |                                                                           |                                                                                          |                                                                                                    |                                                                                                    |     | Деиствую                                              | 444                                                          | 0 110 110 000 |
|      |                                                                    |                                                        |                                                                           |                                                                                          |                                                                                                    | <ul><li>ΨF</li></ul>                                                                                                    |     | development                                           | ции                                                          | 0 110 110 200 |
|      |                                                                    |                                                        |                                                                           |                                                                                          |                                                                                                    | ~ ⊎г<br>~ РД                                                                                                    |     | development                                           | TAN                                                          |               |
|      | Maaumuduusaaa                                                      |                                                        |                                                                           |                                                                                          | Тип                                                                                                    | <ul> <li>чрг</li> <li>∨ рд</li> <li>∨ РК</li> </ul>                                                                                            |     | dencisyou                                             | Tun                                                          |               |
|      | Идентификатор<br>технического У                                    | Наименование                                           | Рынок ~                                                                   | Тип                                                                                      | Тип<br>торговых<br>полномон                                                                                   | ∨ ФР<br>∨ РД<br>∨ РК                                                                                                    |     | Статус ~                                              | Дата =                                                       |               |
|      | Идентификатор<br>технического<br>доступа (ИТД)                     | Наименование идентификатора                            | Рынок ~                                                                   | Тип<br>подключения                                                                       | Тип<br>торговых<br>полномоч<br>(Подтип)                                                                       | <ul> <li>У ФР</li> <li>✓ РД</li> <li>✓ РК</li> <li>✓ ВР</li> </ul>                                                                             |     | Статус ~                                              | Дата <sub>≓₊</sub><br>создания                               | IP<br>адрес   |
|      | Идентификатор<br>технического<br>доступа (ИТД)<br>MD               | Наименование<br>идентификатора<br>User                 | Рынок<br>Валютны<br>й рынок                                               | Тип<br>подключения<br>MOEX Trade<br>Currency                                             | Тип<br>торговых<br>полномоч<br>(Подтип)<br>Торговый<br>идентифи                                               | <ul> <li>чт</li> <li>РД</li> <li>РК</li> <li>ВР</li> <li>✓ СР</li> </ul>                                                                       |     | Статус ~<br>Действующий                               | Дата<br>создания<br>20.08.2024                               | IP<br>adpec   |
|      | Идентикфикатор<br>технического<br>доступа (ИТД)<br>МD<br>МU        | Наименование<br>идентификатора<br>User                 | Рынок ~<br>Валютны<br>й рынок<br>Фондовы<br>й рынок                       | Тип<br>подключения<br>MOEX Trade<br>Currency<br>MOEX Trade SE                            | Тип<br>торговых<br>полномоч<br>(Подтип)<br>Торговый<br>идентифика<br>Торговый<br>идентифика                   | <ul> <li>У РД</li> <li>✓ РК</li> <li>✓ ВР</li> <li>✓ СР</li> <li>۲</li> <li>Клиринговый менеджер</li> </ul>                                    |     | Статус ~<br>Действующий<br>Действующий                | Дата<br>создания<br>20.08.2024<br>19.08.2024                 | IP<br>адрес   |
|      | Идентификатор<br>технического ~<br>доступа (ИТД)<br>МD<br>Ми<br>Ми | Наименование<br>идентификатора<br>User<br>User<br>Шлюз | Рынок ×<br>Валютны<br>й рынок<br>Фондовы<br>й рынок<br>Валютны<br>й рынок | Тип<br>подключения<br>MOEX Trade<br>Currency<br>MOEX Trade SE<br>Personal ASTS<br>Bridge | Тип<br>торговых<br>полномоч<br>(Подтип)<br>Торговый<br>идентифи<br>Торговый<br>идентифика<br>Торговый<br>ВПТС | <ul> <li>ФР</li> <li>РД</li> <li>РК</li> <li>ВР</li> <li>СР</li> <li>СР</li> <li>Клиринговый менеджер</li> <li>Клиринговый менеджер</li> </ul> |     | Статус ~<br>Действующий<br>Действующий<br>Действующий | Дата<br>создания =<br>20.08.2024<br>19.08.2024<br>09.04.2024 | IP<br>адрес ~ |

Встроенный поиск включает в себя:

- строку для поиска по идентификатору и фамилии;
- выбор даты создания кликом на определенную дату или указанием диапазона (первый клик на дату начала периода, второй на завершение);
- выбор даты аннулирования кликом на определенную дату или указанием диапазона (первый клик на дату начала периода, второй на завершение);
- выбор рынка среди доступных на данном этапе реализации: фондового рынка, рынка депозитов, рынка кредитов, валютного рынка и рынка драгоценных металлов, срочного рынка, депозитов Банка России, М-Депозитов, РЕПО и займов с Федеральным казначейством, а также депозитов Федерального казначейства. Будут отображены идентификаторы, которые зарегистрированы на выбранных рынках. В столбце «Рынок» табличного представления для каждого идентификатора будут отображены все рынки, на которых он зарегистрирован;
- выбор статуса идентификатора.

Статусы идентификаторов:

- ожидающий активации статус идентификатора, для которого обработано заявление на присвоение, и который будет активен со следующего торгового дня;
- действующий активный на данный момент идентификатор;
- аннулированный идентификатор, который был аннулирован. В реестре отображаются идентификаторы, аннулированные после 01.12.2018. Аннулированные ранее идентификаторы не отображаются;
- зарезервированный идентификатор, который предназначен (зарезервирован) для будущих операций кандидата на рынке РЕПО с ФК) и будет активирован после предоставления допуска.

#### Карточка идентификатора

Для просмотра всей информации по выбранному идентификатору требуется нажать двойным кликом на строку с нужным идентификатором, в открывшейся карточке будет выведен набор признаков и их значения, которые можно посмотреть с помощью скроллинга в блоке:

| Свойства идентификатора MD                                                                                                    | ***                    | ×               |
|----------------------------------------------------------------------------------------------------|------------------------|-----------------|
| Все Режимы и инструменты                                                                                                    |                        |                 |
| — Основные                                                                                                    |                        |                 |
| Идентификатор участника торга                                                                                                    | MB                     |                 |
| Идентификатор технического доступа (ИТД)                                                                                                    | MD                     |                 |
| Наименование идентификатора                                                                                                    | User                   |                 |
| Статус                                                                                                    | Действующий            |                 |
| Дата создания                                                                                                    | 04.09.2024             |                 |
| Дата аннулирования                                                                                                    |                        |                 |
| Рынок                                                                                                    | Валютный рынок         |                 |
| Подключение к корпоративному маркетплейсу                                                                                                    | Не подключен           |                 |
| Moex Passport                                                                                                    |                        |                 |
| Вторые факторы аутентификации                                                                                                    |                        |                 |
| Внебиржевые сделки с иностранной валютой / драгоценными металлами, в которых одним<br>из конечных контрагентов является Провайдер ликвидности (ОТСТ) |                        |                 |
| Внебиржевые сделки спот с иностранной валютой (зукцион RFS)                                                                                          |                        |                 |
| -<br>Внебиржевые сделки с иностранной валютой в режиме «Сделки с ЦК» (CPCL)                                                                          |                        |                 |
| Тип торговых полномочий                                                                                                    | Торговый идентификатор |                 |
| Выйти                                                                                                    |                        | Экспорт в Excel |

По кнопке **«Экспорт в Excel»** доступна выгрузка информации по идентификатору в печатную форму в формате .xlsx.

Вкладка «**Режимы и инструменты**» доступна только для идентификаторов валютного рынка. На ней отображается информация по установленным ограничениям:

| Свойства идентификатора MD                                                                                                    | **                                                                      |      |
|----------------------------------------------------------------------------------------------------|-------------------------------------------------------------------------|------|
| Все Режимы и инструменты                                                                                                    |                                                                         |      |
| Сделки спот и сделки своп (Системный режим CETS)                                                                                                    | Предоставить без ограничений (Предоставить по всем инструментам группы) |      |
| Сделки с поставочными своп контрактами со стандартными периодами исполнения<br>обязательств по второй части своп контракта (Системный режим CETS)                                                                                                 | Предоставить без ограничений (Предоставить по всем инструментам группы) |      |
| Сделки по инструменту USDRUB_DIS при проведении дискретного аукциона (при<br>разрешенном USDRUB_TOM)                                                                                                    | Предоставить без ограничений (Предоставить по всем инструментам группы) |      |
| Сделки фикс (Системный режим FIXS)                                                                                                    | Предоставить без ограничений (Предоставить по всем инструментам группы) |      |
| Средневзвешенные сделки (Системный режим WAPS)                                                                                                    | Предоставить без ограничений (Предоставить по всем инструментам группы) |      |
| Сделки спот (Системный режим SDBP)                                                                                                    | Предоставить без ограничений (Предоставить по всем инструментам группы) |      |
| Сделки спот и сделки своп (Внесистемный режим CNGD и LICU)                                                                                                    | Предоставить без ограничений (Предоставить по всем инструментам группы) |      |
| Сделки с поставочными своп контрактами со стандартными периодами исполнения<br>обязательств по второй части своп контракта и поставочными фьючерсными контрактами с<br>возможностью выбора даты исполнения обязательств (Внесистемный режим CNGD) | Предоставить без ограничений (Предоставить по всем инструментам группы) |      |
| Сделки фикс (Внесистемный режим FIXN)                                                                                                    | Предоставить без ограничений (Предоставить по всем инструментам группы) |      |
| Средневзвешенные сделки (Внесистемный режим WAPN)                                                                                                    | Предоставить без ограничений (Предоставить по всем инструментам группы) |      |
|                                                                                                    |                                                                         |      |
| Выйти                                                                                                    | Экспорт в Ез                                                            | xcel |

По кнопке «Экспорт в Excel» доступна выгрузка информации по ограничениям в печатную форму в формате .xlsx.

В отдельном блоке представлены ссылки на заявления, созданные в разделе **«Управление идентификаторами»**, по которым создавался данный идентификатор, или был выбран для изменения или аннулирования. Для каждого заявления отображается статус его обработки, дата отправки и, при наличии, комментарий Технического Центра ПАО Московская Биржа.

| Cancel On Drop-Copy disconnect                                       |               |                  |             |                 |
|----------------------------------------------------------------------|---------------|------------------|-------------|-----------------|
| Псевдоним ИСД                                                        |               |                  |             |                 |
| Документы по данному идентификатору, направленные через портал самос | обслуживания  |                  |             |                 |
| Залвка                                                               | Дата отправки | Статус обработки | Комментарий |                 |
| Присвоение идентификаторов ВР                                        | 10.02.2025    | Исполнено        |             |                 |
|                                                                      |               |                  |             |                 |
| Выйти                                                                |               |                  |             | Экспорт в Excel |
|                                                                      |               |                  |             |                 |

## Настройка таблицы

Чтобы настроить столбцы для отображения, необходимо нажать на кнопку **«Настроить таблицу»**, находясь в модуле **«Идентификаторы»**:

| Главная > Личный кабинет участ            | тника > Управление идентификаторами              |  |
|-------------------------------------------|--------------------------------------------------|--|
| Идентификаторы<br>Список иденти<br>Уникод | іфикаторов "Житоров Такана (АО)<br>договор ИТС № |  |
| Настроить таблицу                         | Экспорт в Ехсеl                                  |  |

В открывшемся окне доступен выбор параметров для отображения. Для удобства настройки таблицы параметры сгруппированы по разделам, а также реализован поиск по наименованию. После выбора столбцов для добавления в таблицу требуется нажать на кнопку **«Применить»**:

| Настройка таблицы                                                                                                    |  |
|----------------------------------------------------------------------------------------------------|--|
| Q TOWOK                                                                                                    |  |
| Все параметры 16/63                                                                                                    |  |
| Базовые параметры идентификатора 14/34                                                                                                    |  |
| Фондовый рынок, Рынок кредитов и депозитов 13/48                                                                                                    |  |
| Рынок депозитов 11/20                                                                                                    |  |
| Валотный рынок 13/46                                                                                                    |  |
| Срочный рынок 11/34                                                                                                    |  |
| Денежный рынок 9/20                                                                                                    |  |
| Bugering water gewaterwater top carry (MTI) Water indywater prevention of carry (MTI) Water indywater prevention of carry (MTI) Water indywater indyw |  |

## Экспорт в Excel

Для выгрузки списка идентификаторов в формате .xlsx необходимо нажать на кнопку «Экспорт в Excel»:

| Идентификаторы |                 |            |  |
|----------------|-----------------|------------|--|
| Список идент   | фикаторов 🎇     | <br>(AO) " |  |
| Уникод         | Договор ИТС № 🇱 |            |  |

Осуществляется выгрузка списка идентификаторов.

#### Копирование, изменение, аннулирование идентификаторов

В нижней части таблицы доступен блок действий с идентификаторами, состоящий из трех кнопок. Чтобы активировать кнопки, выберите один или несколько идентификаторов из списка.

Копировать идентификатор

Изменить идентификатор

Аннулировать идентификатор

Доступны следующие действия с идентификаторами:

- копировать можно копировать только один идентификатор и перейти к заявке на присвоение идентификатора соответствующего рынка. Параметры заявки будут заполнены аналогично копируемому идентификатору, также можно будет внести необходимые изменения перед отправкой;
- изменить можно выбрать несколько идентификаторов, зарегистрированных на рынках: ФР, РД, РК, или ВР, или СР или ДР, и перейти к заявлению на изменение идентификаторов соответствующего рынка. Для изменения будут доступны параметры, которые разрешены к изменению для всех выбранных идентификаторов с учетом способов подключения и иных атрибутов. Если выбрать идентификаторы, для которых используются разные формы заявлений, например, ВР и ДР, то кнопка «Изменить» будет недоступна для выбора;
- аннулировать можно выбрать несколько идентификаторов, зарегистрированных на рынках: ФР, РД, РК, или ВР, или СР или ДР, и перейти к единой заявке на аннулирование идентификаторов соответствующего рынка. Если выбрать идентификаторы, для которых используются разные формы заявлений, например, ВР и ДР, то кнопка «Аннулировать» будет недоступна для выбора.

## Модуль «Заявки» Просмотр списка заявок

В модуле **«Заявки»** можно просматривать **«Список заявок»** с информацией по сохраненным, но еще не отправленным заявлениям (черновикам), а также по отправленным на согласование, подписание и на обработку в Технический Центр ПАО Московская Биржа заявлениям со статусом их обработки. Данные представлены в табличной форме с возможностью сортировки и настройки отображения колонок (по кнопке **«Настроить»**), а также фильтрации по дате отправки заявления, статусу обработки и типу заявки:

| 3a              | явки                                               |                               |                       |                    |                     |                    |                                        |                |           |                   |
|-----------------|----------------------------------------------------|-------------------------------|-----------------------|--------------------|---------------------|--------------------|----------------------------------------|----------------|-----------|-------------------|
| С<br>Эк<br>В сл | писок заяво<br>сспорт в Excel<br>лучае отправки за | <b>ЭК</b><br>аявки с 18:00 д. | о 9:00, время обра    | аботки поручения   | может быть у        | ивеличено.         |                                        |                | E         | Настроить         |
|                 | Q Поиск по т                                       | аблице                        |                       |                    |                     |                    |                                        |                |           | Найти             |
|                 | 🛗 Дата отпра                                       | авки                          |                       | Тип заявок         |                     | · (                | Статус                                 |                | ~ Очис    | тить все          |
|                 |                                                    |                               |                       |                    |                     |                    |                                        |                |           |                   |
|                 | Тип<br>заявок                                      | Дата<br>отправки              | Дата ≡↓<br>обновления | Дата<br>исполнения | Рег.<br>номер       | Статус 🎽           | Комментарий по<br>статусу<br>обработки | Согласующий    | Подписант | Входящий<br>номер |
|                 | Аннулировани<br>е                                  | 29.04.2025<br>09:52           | 29.04.2025            |                    |                     | В работе           |                                        |                |           | ПС_00000          |
|                 | Присвоение<br>идентифика                           | 29.04.2025<br>09:49           | 29.04.2025            | 30.04.2025         | тест<br>подписи     | Исполнено          |                                        |                |           | ПС_11111          |
|                 | Присвоение<br>идентифика                           | 29.04.2025<br>09:48           | 29.04.2025            | 30.04.2025         | тест<br>подписи     | Исполнено          |                                        |                |           | ПС_22222          |
|                 | Аннулировани<br>е                                  |                               | 29.04.2025            |                    | проверка<br>подписи | Требует подписания |                                        |                |           |                   |
|                 | Аннулировани<br>е                                  |                               | 29.04.2025            |                    |                     | Требует подписания |                                        |                |           |                   |
|                 | Присвоение<br>идентифика                           |                               | 29.04.2025            |                    |                     | Требует подписания |                                        |                |           |                   |
|                 | Сброс пароля<br>для                                | 29.04.2025<br>09:08           | 29.04.2025            |                    |                     | В работе           |                                        |                |           |                   |
|                 | Изменение<br>ИСД на ФР                             |                               | 25.04.2025            |                    |                     | Черновик           |                                        | Name Surname 1 | Name Surn | ПС_33333          |
|                 | Присвоение<br>идентифика                           | 25.04.2025<br>17:40           | 25.04.2025            |                    |                     | В работе           |                                        | Name Surname 1 | Name Surn |                   |
|                 | Сброс пароля<br>для                                |                               | 25.04.2025            |                    |                     | Черновик           |                                        | Name Surname 1 | Name Surn |                   |

В модуле отображаются все заявки независимо от их статуса. Возможные статусы:

- В работе заявка находится в работе в Техническом Центре;
- Исполнено заявка успешно исполнена;
- Отклонено не пройдена проверка полномочий подписанта;
- Отказ проверка ЭЦП не пройдена, заявка автоматически отклоняется;
- Заявка поступила заявка поступила в Технический Центр для обработки;
- Выявлены ошибки при проверке заявки выявлена ошибка, описание ошибки транслируется в поле «Комментарий»;
- Обработка прекращена остановлен процесс обработки;
- Ожидает допуска заявка проверена и будет обработана перед допуском, участник еще не допущен к торгам;
- Черновик сохранен черновик заявки, заявка еще не отправлена, не согласована и не подписана.
- Требует согласования заявка отправлена на согласование «Редактором» или возвращена на доработку «Согласующим», но «Редактор» ее не отозвал для внесения изменений;
- Требует подписания заявка направлена на подписание без согласования, или все участники согласования («Согласующие») выразили положительное решение по заявке, заявка готова для подписания.

Для заявлений отображается следующая информация:

- тип заявок;
- дата и время отправки для отправленных заявок;
- дата обновления;
- дата исполнения для исполненных заявок;
- рег. номер, в случае наличия;
- статус;
- комментарий в случае добавления комментария Техническим Центром;
- согласующий в случае назначения в схеме согласования;
- подписант для отправленных заявок;
- входящий номер.

В модуле отображаются заявки всех доступных типов:

- ФОНДОВЫЙ РЫНОК, РЫНОК КРЕДИТОВ, РЫНОК ДЕПОЗИТОВ:
  - присвоение идентификаторов на ФР, РД, РК;
  - изменение идентификаторов ФР, РД, РК;
  - присвоение ИСД на ФР;
  - изменение ИСД на ФР;
  - аннулирование идентификаторов ФР, РД, РК, ВР / ИСД ФР.
- ВАЛЮТНЫЙ РЫНОК И РЫНОК ДРАГОЦЕННЫХ МЕТАЛЛОВ:
  - присвоение идентификаторов ВР;
  - изменение идентификаторов на BP;
  - присвоение ИСД на ВР;
  - изменение ИСД на ВР;
  - аннулирование идентификаторов ВР / ИСД ВР.
- СРОЧНЫЙ РЫНОК:
  - присвоение идентификаторов СР;
  - изменение идентификаторов СР;
  - присвоение ИСД СР;
  - изменение ИСД СР;
  - аннулирование идентификаторов СР.
- ДЕНЕЖНЫЙ РЫНОК:
  - присвоение идентификаторов ДР;
  - изменение идентификаторов ДР;
  - аннулирование идентификаторов ДР.
- СБРОС ПАРОЛЯ ДЛЯ ИДЕНТИФИКАТОРОВ.

Поле «Комментарий» содержит описание ошибки/ошибок в случае, если они выявлены в процессе обработки заявления Техническим Центром.

Поле «**Per. номер**» — текстовое поле, которым пользователь может промаркировать свою заявку.

Для черновиков отображается только тип заявления и статус **«Черновик»**, дата обновления и рег. номер. По двойному клику на заявление можно перейти в редактируемую форму заявления для черновика.

«Входящий номер» — уникальный номер документа, зарегистрированный в системе учета ПАО «Московская Биржа».

#### Копирование заявок на присвоение идентификаторов

Для заявок на присвоение идентификаторов, которые находятся в любом статусе, доступно копирование всех параметров заявки в новый черновик. Чтобы копировать заявку на присвоение идентификатора, выберите *одну* запись из списка заявок и нажмите на кнопку **«Копировать черновик»**:

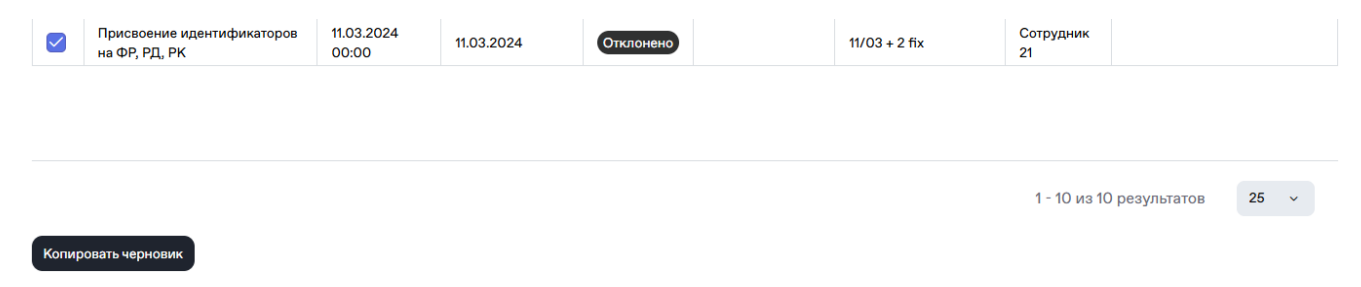

После подтверждения действия копирования откроется форма заявки на присвоение идентификаторов

на соответствующем рынке, все параметры которой будут заполнены из копируемой заявки. Работа с заполненным заявлением для любого из доступных рынков осуществляется по алгоритму для фондового рынка, описанному в разделе <u>«Сохранение, проверка и отправка заявки»</u>.

#### Удаление черновиков

Для заявок в статусе «Черновик» доступно удаление. Чтобы удалить черновики, выберите из списка заявок одну и/или несколько записей в статусе «Черновик» и нажмите на кнопку **«Удалить черновики»**:

| <u></u> | Присвоение идентификаторов на ФР, РД, РК | 11.11.2024 | Черновик |
|---------|------------------------------------------|------------|----------|
| 🗹 🗹     | Присвоение идентификаторов ВР            | 08.11.2024 | Черновик |
| 🗹 近     | Присвоение ИСД на ФР                     | 31.10.2024 | Черновик |

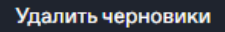

**Обратите внимание**: восстановить параметры удалённых черновиков невозможно. Черновики будут удалены после подтверждения действия пользователем.

#### Настройки согласования и подписания

Пользователь с полномочиями **«Редактора»** имеет возможность изменять параметры процесса согласования и подписания заявок, например:

- Отредактировать список согласующих для определенного типа заявки,
- Изменить количество согласующих для заявки,
- Выбрать подписанта для заявки.

#### Примечания:

- 1. **«Редактор»** может назначить нескольких пользователей согласующими, но подписант для заявки может быть только один.
- 2. «Редактор» может назначить одного и того же пользователя и согласующим, и подписантом.
- 3. Для заявки может быть не указан ни один согласующий, но выбор подписанта является обязательным. При отправке заявки на согласование система уведомит пользователя о том, что для выбранного типа заявки необходимо указать подписанта, в ином случае заявка не уйдет на согласование / подписание. При отсутствии согласующих заявка сразу отправляется на подписание.
- 4. При изменении параметров «Настроек согласования и подписания» новые параметры будут распространяться на заявления, направленные на согласование и подписание после сохранения измененных настроек, включая заявления, направленные на повторное согласование. Новые параметры не будут применены к заявлениям, находящимся в процессе согласования и подписания.

Для настройки согласования и подписания «Редактору» следует:

1. Нажать на кнопку «Схема согласования» на странице «Заявки»

| Заявки<br>Список заявок      |                        |                        |                   |
|------------------------------|------------------------|------------------------|-------------------|
| Создать заявление 💙          | Экспорт в Excel        | Схема согласования     |                   |
| В случае отправки заявки с 1 | 18:00 до 9:00, время о | бработки поручения мож | ет быть увеличено |

или внутри самой заявки.

Сброс пароля для идентификаторов и идентификаторов спонсируемого доступа

| Выйти                     | Сохранить черновик                  | Проверить заявку                     |   |
|---------------------------|-------------------------------------|--------------------------------------|---|
| Отправить на согласование | Отправить на подписание Схема согла | ласования История согласования       |   |
| Заявка на сброс парс      | оля для идентификаторов и ид        | дентификаторов спонсируемого доступа | ^ |
| Договор ИТС, №, дата*     | Участник торгов *                   |                                      |   |
| Идентификатор*            | №/код заявки                        |                                      |   |
| Контактное лицо           |                                     |                                      |   |
|                           |                                     | Телефон                              |   |

2. Откроется окно **«Настройки согласования и подписания»**, где отображена таблица со списком типов заявок. Данные в таблице доступны только для чтения.

| Настройки согласования и подпис                                                                                                    | сания                                                                                                    |                               |            |
|----------------------------------------------------------------------------------------------------|----------------------------------------------------------------------------------------------------|-------------------------------|------------|
| Вы можете создать меню "Настройки согласо<br>Для редактирования согласующих и подписанто<br>Для очистки данных в строке нажмите на иконку<br>в списке сотрудников организации вы увидите то<br>Если для заявления не назначен Согласуощий,<br>Невозможно отправить заявление на согласован | сующих и подписантов" для каждого типа заявления<br>из по нужному заявлению нажмите на иконку Карандаш.<br>Корзина.<br>опько пользователей, которым назначены роли Cornacyющий и/или Подпи<br>о заявка переходит на шаг Подписание и отправка.<br>ие, если по нему не указан Подписант. | исант.                        | Ha         |
| Изменение параметров "Настройки согласован<br>При изменении параметров "Настройки согласован<br>направленные на согласование/подписание после<br>параметры не будут применены к заявлениям нахо                                                                                            | вания и подписания"<br>чия и подписания" новые параметры будут распространяться на заявлении<br>их сохранения, включая заявления, направленные на повторное согласова<br>дящимся в процессе согласования/подписания.                                                                    | я,<br>нние. Новые             |            |
|                                                                                                    |                                                                                                    | Подписант 🗡                   |            |
| Тип<br>заявления                                                                                                    | Согласующий ~                                                                                                    |                               |            |
| Тип<br>заявления<br>Присвоение идентификаторов на ФР, РД, РК                                                                                                    | Согласующий ~<br>Name Surname 1                                                                                                    | Name Surname 4                | <i>1</i> t |
| Тип<br>заявления<br>Присвоение идентификаторов на ФР, РД, РК<br>Изменение идентификаторов ФР, РД, РК                                                                                                    | Corracyioщий ~<br>Name Surname 1<br>Name Surname 2                                                                                                    | Name Surname 4 Name Surname 5 | / t        |

#### для первичной настройки или редактирования согласующих и подписантов по данному типу заявки нажать на иконку Карандаш.

| Тип<br>заявления                         | Согласующий ~  | Подписант ~    |          |
|------------------------------------------|----------------|----------------|----------|
| Присвоение идентификаторов на ФР, РД, РК | Name Surname 1 | Name Surname 4 | <i>1</i> |

4. Откроется модальное окно для выбора согласующих по выбранному типу заявления в виде таблицы с колонками со списком активных пользователей своей организации, с перечнем ролей, которые присвоены пользователю, а также с колонками **Согласующий** и **Подписант**.

#### Назначить согласующих для заявления: Присвоение идентификаторов на ФР, РД, РК imes

| Поиск          | Q                    |                 |             |           |   |
|----------------|----------------------|-----------------|-------------|-----------|---|
| Сотрудник      | Email                | Роль            | Согласующий | Подписант |   |
| Name Surname 4 | surname4@testmail.ru | Подписант       |             |           | 创 |
| Name Surname 1 | surname1@testmail.ru | Согласующи<br>й |             |           | 创 |

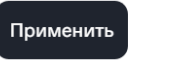

#### Закрыть

5. Для очистки данных в строке нажать на иконку Корзина.

| Сотрудник      | Email                | Роль            | Согласующий | Подписант |   |
|----------------|----------------------|-----------------|-------------|-----------|---|
| Name Surname 4 | surname4@testmail.ru | Подписант       |             |           | 觉 |
| Name Surname 1 | surname1@testmail.ru | Согласующи<br>й |             |           | 団 |

- 6. В колонке **Согласующий** указать, будет ли пользователь участником согласования для выбранного типа заявки, проставив отметку в чек-боксе. Для заявки могут быть выбраны как несколько согласующих, так и ни одного. Не обязательно для заполнения.
- 7. В колонке **Подписант** указать, будет ли пользователь подписантом для выбранного типа заявления, проставив отметку в чек-боксе. Для одного типа заявления можно выбрать только одного подписанта. Обязательно для заполнения.
- 8. Сохранить внесенные данные нажатием на кнопку «Применить».

| Поиск          | ٩                    |                 |             |           |   |
|----------------|----------------------|-----------------|-------------|-----------|---|
| Сотрудник      | Email                | Роль            | Согласующий | Подписант |   |
| Name Surname 4 | surname4@testmail.ru | Подписант       |             |           | 创 |
| Name Surname 1 | surname1@testmail.ru | Согласующи<br>й |             |           | ۵ |
|                |                      |                 |             |           |   |
|                |                      |                 |             |           |   |
|                |                      |                 |             |           |   |
|                |                      |                 |             |           |   |
|                |                      |                 |             |           |   |
|                |                      |                 |             |           |   |

#### Согласование и подписание заявок

В данном процессе принимают участие пользователи с ролями «Редактор», «Согласующий» и «Подписант».

- Пользователь с полномочиями «Редактор» предварительно настраивает схему согласования, процесс описан в разделе <u>«Настройки согласования и подписания»</u>. «Редактор» может выбрать нескольких или не выбирать согласующих и только одного подписанта. Настройки сохраняются для последующих заявлений. Если схема согласования изменена после отправки черновика на согласование / подписание, то процесс согласования и подписания производится по схеме, действующей на момент отправки документа.
- 2. **«Редактор**» создает и заполняет заявку в ЛКУ в модуле **«Заявки»** (опция **«Создать заявление»**), выбрав соответствующий тип заявки из выпадающего списка, либо с применением команд для идентификаторов: копировать, изменить, аннулировать, сбросить пароль.

| <sup>Занвки</sup><br>Список заявок      |                                                |
|-----------------------------------------|------------------------------------------------|
| Создать заявление • Экспорт в Е         | хсеІ Схема согласования                        |
| ФОНДОВЫЙ РЫНОК, РЫНОК КРЕДИТОВ, РЫНОК Д | поручения может быть увеличено.<br>депозитов 🗸 |
| ВАЛЮТНЫЙ РЫНОК И РЫНОК ДРАГОЦЕННЫХ МЕТ  | таллов 🗸                                       |
| СРОЧНЫЙ РЫНОК                           | ~                                              |
| ДЕНЕЖНЫЙ РЫНОК                          | у заявок                                       |
| СБРОС ПАРОЛЯ ДЛЯ ИДЕНТИФИКАТОРОВ        | ~                                              |

3. Откроется форма для заполнения.

| Выйти                                                                                                    | Сохранить ч                                                                                                    | ерновик            |                      | Проверить заявку |         |                      |
|----------------------------------------------------------------------------------------------------|----------------------------------------------------------------------------------------------------|--------------------|----------------------|------------------|---------|----------------------|
| Отправить на согласование                                                                                                    | Отправить на подписание                                                                                                    | Схема согласования | История согласования | 1                |         |                      |
| Заявка на сброс паре                                                                                                    | оля для идентификат                                                                                                    | оров и идентифі    | икаторов спонсир     | уемого досту     | /па     |                      |
| Договор ИТС, №, дата*                                                                                                    | Участник торгов *                                                                                                    |                    |                      |                  |         |                      |
| Идентификатор*                                                                                                    | №/код заявки                                                                                                    |                    |                      |                  |         |                      |
| Контактное лицо                                                                                                    |                                                                                                    |                    |                      |                  |         |                      |
| Электронная почта                                                                                                    |                                                                                                    |                    |                      |                  | Телефон |                      |
|                                                                                                    |                                                                                                    |                    |                      |                  |         |                      |
| Выбор операции и рі                                                                                                    | ынка                                                                                                    |                    |                      |                  |         |                      |
| Сбросить пароль для идентиф                                                                                                    | икаторов                                                                                                    |                    |                      |                  |         |                      |
| Фондовый рынок, Рынок креди                                                                                                    | итов, Рынок депозитов                                                                                                    |                    |                      |                  |         |                      |
| Валютный рынок                                                                                                    |                                                                                                    |                    |                      |                  |         |                      |
|                                                                                                    |                                                                                                    |                    |                      |                  |         |                      |
| денежный рынок                                                                                                    |                                                                                                    |                    |                      |                  |         |                      |
| Введите список идентификаторс                                                                                                    | ов через запятую*                                                                                                    |                    |                      |                  |         | Выбрать идентификат  |
| Введите список идентификаторс                                                                                                    | эв через запятую*                                                                                                    |                    |                      |                  |         | Выбрать идентификат  |
| Введите список идентификаторо<br>обор операции и рын<br>Сбросить пароль для идентифика<br>Фондовый рынок, Рынок кредито                                                                                                    | ив через запятую*<br>НКа<br>пторов<br>в, Рынок депозитов                                                                                                    |                    |                      |                  |         | Выбрать идентификат  |
| денежных ранок     Ваедите список идентификаторс     Бобор операции и рын     Сбросить пароль для идентифика     Фондовый рынок, Рынок кредито     Валотный рынок     Солиный рынок                                                                                                    | ив через запятую*<br>НКА<br>иторов<br>в, Рынок депозитов                                                                                                    |                    |                      |                  |         | Выбрать идентифика   |
| денежный рынок<br>Ваедите список идентификаторо<br>обор операции и рын<br>Сбросить пароль для идентифика<br>Фондовый рынок, Рынок кредито<br>Валютный рынок<br>Денежный рынок                                                                                                    | ив через запятую*<br>НКА<br>лгоров<br>в, Рынок депозитов                                                                                                    |                    |                      |                  |         | Выбрать идентификат  |
| Ваедите список идентификаторо<br>обор операции и рынок<br>обросить пароль для идентифика<br>Фондовый рынок, Рынок кредито<br>Валютный рынок<br>Срочный рынок<br>Денежный рынок<br>Зведите список идентификаторов ч                                                                                                    | не через запятую*<br>НКА<br>поров<br>в, Рынок депозитов<br>ерез запятую*                                                                                                    |                    |                      |                  |         | Выбрать идентификат  |
| Денежлани ранок     Ваедите список идентификаторо     Обор операции и рын     Сбросить пароль для идентификаторо     Фондовый рынок, Рынок кредито     Валютный рынок     Срочный рынок     Денежный рынок                                                                                                    | через запятую*<br>ЧКА<br>нторов<br>в, Рынок депозитов<br>ерез запятую*                                                                                                    |                    |                      |                  |         | Выбрать идентификат  |
| Денежлани ранок     Ваедите список идентификаторо     обор операции и рын     Сбросить пароль для идентификаторо     Фондовый рынок, Рынок кредито     Валотный рынок     Срочный рынок     Денежный рынок                                                                                                    | не через запятую*<br>НКА<br>иторов<br>в, Рынок депозитов<br>ерез запятую*<br>Сохранить чер                                                                                      | новик              |                      | Іроверить заявку |         | Выбрать идентификат  |
| Введите список идентификаторо<br>обор операции и рынок<br>Сбросить пароль для идентифика<br>Фондовый рынок, Рынок кредито<br>Валютный рынок<br>Срочный рынок<br>Денежный рынок<br>Зведите список идентификаторов ч<br>ыйти                                                                                                    | не через запятую*<br>•КА<br>в, Рынок депозитов<br>ерез запятую*<br>Сохранить чер                                                                                                | новик              |                      | 1роверить заявку |         | Выбрать идентификат  |
| Введите список идентификаторо<br>обор операции и рын<br>Сбросить пароль для идентифика<br>Фондовый рынок, Рынок кредито<br>Валотный рынок<br>Срочный рынок<br>Денежный рынок<br>Заведите список идентификаторов ч<br>ыйти<br>дактор» сохраняет                                                                                                    | нка<br>нка<br>в, Рынок депозитов<br>ерез запятую*<br>Сохранить чер<br>г черновик заявки.                                                                                        | новик              |                      | Троверить заявку |         | Выбрать идентификат  |
| Введите список идентификаторо<br>обор операции и рын<br>Сбросить пароль для идентифика<br>Фондовый рынок, Рынок кредито<br>Валотный рынок<br>Срочный рынок<br>Денежный рынок<br>Зведите список идентификаторов ч<br>ыйти<br>дактор» сохраняет                                                                                                    | через запятую*<br>нка<br>пторов<br>в, Рынок депозитов<br>ерез запятую*<br>Сохранить чер<br>г черновик заявки.                                                                   | новик              |                      | Іроверить заявку |         | Выбрать идентификат  |
| Введите список идентификаторо<br>обор операции и рын<br>Сбросить пароль для идентифика<br>Фондовый рынок, Рынок кредито<br>Валютный рынок<br>Срочный рынок<br>Денежный рынок<br>Заведите список идентификаторов ч<br>ыйти<br>Выбор операции                                                                                                    | и и рынка                                                                                                    | новик              |                      | Троверить заявку |         | Выбрать идентификат  |
| С денежный рынок<br>Введите список идентификаторо<br>обор операции и рын<br>Сбросить пароль для идентифика<br>Фондовый рынок, Рынок кредито<br>Валотный рынок<br>Срочный рынок<br>денежный рынок<br>Зведите список идентификаторов ч<br>ыйти<br>Выбор операции<br>С Сросить пароль для и                                                                                             | и через запятую*<br>нка<br>нторов<br>в, Рынок депозитов<br>ерез запятую*<br>Сохранить чер<br>г черновик заявки.<br>и и рынка<br>идентификаторов                                 | новик              |                      | Троверить заявку |         | Выбрать идентификат  |
| Ваедите список идентификаторо<br>обор операции и рын<br>Сбросить пароль для идентифика<br>Фондовый рынок, Рынок кредито<br>Валотный рынок<br>Срочный рынок<br>Денежный рынок<br>Зведите список идентификаторов ч<br>ыйти<br>Выбор операции<br>Сбросить пароль для и<br>Обросить пароль для и                                                                                         | не через запятую*<br>нка<br>нторов<br>в, Рынок депозитов<br>ерез запятую*<br>Сохранить чер<br>г черновик заявки.<br>и и рынка<br>центификаторов<br>ок кредитов, Рынок депозитов | новик              |                      | 1роверить заявку |         | Выбрать идентификат  |
| Введите список идентификаторо<br>обор операции и рын<br>Сбросить пароль для идентификаторо<br>Фондовый рынок, Рынок кредито<br>Валотный рынок<br>Срочный рынок<br>Денежный рынок<br>Заедите список идентификаторов ч<br>вибти<br>Выбор операции<br>Сбросить пароль для и<br>Фондовый рынок, ран<br>Валотный рынок<br>Срочный рынок                                                   | нка<br>нка<br>нторов<br>в, Рынок депозитов<br>ерез запятую*<br>Сохранить чер<br>г черновик заявки.<br>и и рынка<br>центификаторов<br>ок кредитов, Рынок депозитов               | новик              |                      | Іроверить заявку |         | Выбрать идентификат  |
| Введите список идентификаторо<br>сбросить пароль для идентификаторо<br>Фондовый рынок, Рынок кредито<br>Валотный рынок<br>Срочный рынок<br>Денежный рынок<br>Вавотный рынок<br>Вавотный рынок<br>Выбор операции<br>Сбросить пароль для и<br>Фондовый рынок, Рын                                                                                                    | нка<br>нка<br>нторов<br>в, Рынок депозитов<br>ерез запятую*<br>Сохранить чер<br>г черновик заявки.<br>и и рынка<br>чдентификаторов<br>ок кредитов, Рынок депозитов              | новик              |                      | Іроверить заявку |         | Выбрать идентификат  |
| Введите список идентификаторо<br>обор операции и рын<br>Сбросить пароль для идентифика<br>Фондовый рынок, Рынок кредито<br>Валотный рынок<br>Срочный рынок<br>Зведите список идентификаторов ч<br>вийти<br>Выбор операции<br>Сбросить пароль для и<br>Выбор операции<br>Сбросить пароль для и<br>Фондовый рынок<br>Срочный рынок<br>Валотный рынок<br>Срочный рынок<br>Срочный рынок | через запятую*<br>нКа<br>пторов<br>в, Рынок депозитов<br>ерез запятую*<br>Сохранить чер<br>г черновик заявки.<br>и и рынка<br>центификаторов<br>ок кредитов, Рынок депозитов    | новик              |                      | Троверить заявку |         | Выбрать идентификато |

4.

5. Заявка сохраняется в модуле «Заявки» в статусе «Черновик». Для отправки её на согласование «Редактор» открывает заявку и нажимает на кнопку «Отправить на согласование». Примечание: заявку можно отправить на согласование или подписание сразу после заполнения формы, без предварительного сохранения. Если для заявления настроена схема согласования, то после сохранения черновика в графе «Согласующий» будет указан потенциальный согласующий из схемы. После отправки заявления в графе «Согласующий» будет отражен фактический согласующий или его отсутствие, если согласование не производилось.

| > личный каойнет участника > уп                                                    | равление Идентификаторами                                 |                    |                      |                  |     |  |
|------------------------------------------------------------------------------------|-----------------------------------------------------------|--------------------|----------------------|------------------|-----|--|
| Сброс пароля для ид                                                                | ентификаторов и иде                                       | ентификаторов с    | понсируемого до      | ступа            |     |  |
| Выйти                                                                              | Сохранить ч                                               | ерновик            |                      | Проверить заявку |     |  |
| Отправить на согласование                                                          | Отправить на подписание                                   | Схема согласования | История согласования |                  |     |  |
|                                                                                    |                                                           |                    |                      |                  |     |  |
| Заявка на сброс парс                                                               | оля для идентификат<br>Участник торгов *                  | оров и идентифи    | каторов спонсир      | уемого досту     | /па |  |
| Заявка на сброс парс<br>Договор ИТС, №, дита*<br>Идентификатор*                    | оля для идентификат<br>Участник торгов *<br>№1/код заявки | оров и идентифи    | каторов спонсир      | уемого досту     | ипа |  |
| Заявка на сброс парс<br>Договор ИТС, №, дата"<br>Идентификатор"<br>Контактное лицо | оля для идентификат<br>Участник торгов *<br>№7/код заявки | оров и идентифи    | каторов спонсир      | уемого досту     | /па |  |

6. Заявка сохраняется в системе в модуле **«Заявки»** в таблице со списком заявок. Ей присваивается статус **«Требует согласования»**.

«Редактор» может отправить заявку на подписание, минуя согласование, путём нажатия кнопки «Отправить на подписание». В этом случае, даже, если в схеме согласования указаны согласующие, заявка отправится на подписание, минуя согласование.

| Сброс пароля для ид       | ентификаторов и идентификаторов с          | понсируемого доступа |
|---------------------------|--------------------------------------------|----------------------|
| Выйти                     | Сохранить черновик                         | Проверить заявку     |
| Отправить на согласование | Отправить на подписание Схема согласования | История согласования |
| Заявка на сброс парс      | оля пля илентификаторов и илентифи         |                      |
|                           |                                            |                      |
| Договор и I С, №, дата    | участник торгов *                          |                      |
| Идентификатор*            | №/код заявки                               |                      |
| Контактное лицо           |                                            |                      |
| Электронная почта         |                                            | Телефон              |
|                           |                                            |                      |

- 7. Если по процессу требуется согласование, то пользователям с полномочиями **«Согласующий**», настроенным для данного типа заявления, на почту приходят уведомления о необходимости согласовать документ в ЛКУ.
- 8. «Согласующий» просматривает информацию о заявке и указывает решение:
- согласовать заявку,
  - вернуть на доработку с указанием причины отказа в согласовании.

#### Сброс пароля для идентификаторов и идентификаторов спонсируемого доступа

| Выйти                           |                             |                          |                                         |
|---------------------------------|-----------------------------|--------------------------|-----------------------------------------|
| Согласовать                     | Вернуть на доработку        | История согласования     |                                         |
| Для отзыва согл                 | пасования по заявке необхо, | цимо нажать кнопку «Верн | нуть на доработку»                      |
| Заявка на                       | сброс пароля для і          | идентификаторов          | и идентификаторов спонсируемого доступа |
| Договор ИТС, N <sup>2</sup> , 1 | 1878*                       | Участник торгов *        |                                         |

Руководство пользователя раздела «Управление идентификаторами» ЛКУ

| Вернуть на доработку                                                                                                    | :        |
|----------------------------------------------------------------------------------------------------|----------|
| <ul> <li>Перед отправкой заявления</li> <li>Укажите причину возврата заявки на доработку, если необходимо</li> <li>Комментарий отобразится на странице Истории согласования и в е-mail рассылке</li> </ul> |          |
| Комментарий                                                                                                    |          |
| Отправить                                                                                                    | Отменить |

9. Статус согласованной заявки изменяется на **«Требует подписания»**, на почту **«Редактору»** поступает уведомление о том, что заявка согласована.

Если по заявке было принято решение **«Вернуть на доработку»,** то **«Редактор»** получает уведомление о том, что заявка возвращена на доработку с указанием причины отказа в согласовании, сама заявка остается в статусе **«Требует согласования»**. **«Редактор»** отзывает заявку, выбрав кнопку **«Отозвать заявку»**, и после внесения корректировок может повторно отправить её на согласование. Если схема согласования и подписания менялась, то заявка будет направлена новым согласующим и подписантам. До тех пор, пока **«Редактор»** не отзовет заявку, у **«Согласующего»** сохраняется возможность ее согласовать.

- 10. После успешного согласования, или если согласование не требуется, **«Подписант**» получает на почту уведомление о необходимости подписать документ в ЛКУ.
- 11. «Подписант» просматривает информацию о заявке и указывает решение:
  - подписать и отправить заявку,
  - вернуть на доработку с указанием причины отказа в подписании.

Сброс пароля для идентификаторов и идентификаторов спонсируемого достуда

| Выйти                              | Подписать и отправить                                   | Экспорт в PDF |
|------------------------------------|---------------------------------------------------------|---------------|
| Вернуть на доработку История согла | сования                                                 |               |
|                                    |                                                         |               |
| Задека на оброс парода для         | идентификаторов и идентификаторов спонсируемого достуда | ^             |
| Залька на сорос пароля для         | идентификаторов и идентификаторов спонсируемого доступа |               |
| Doronop UTC, Nº, para*             | Viactions *                                             |               |
|                                    |                                                         |               |
| Идентификатор*                     |                                                         |               |
|                                    | №/код заявки                                            |               |
|                                    |                                                         |               |
| Контактное лицо                    |                                                         |               |
|                                    |                                                         |               |
| Электронная почта                  | Телефон                                                 |               |
|                                    |                                                         |               |

| Вернуть на доработку                                                                                                    | ×        |
|----------------------------------------------------------------------------------------------------|----------|
| <ul> <li>Перед отправкой заявления</li> <li>Укажите причину возврата заявки на доработку, если необходимо</li> <li>Комментарий отобразится на странице Истории согласования и в e-mail рассылке</li> </ul> |          |
| Комментарий                                                                                                    |          |
| Отправить                                                                                                    | Отменить |

12. Подписанная заявка автоматически направляется в МБ, ее статус изменяется на «Заявка поступила», а «Редактору» уходит уведомление о том, что заявка подписана. Если по заявке принято решение «Вернуть на доработку», тогда заявка останется в статусе «Требует подписания». На почту «Редактору» уходит уведомление о том, что заявка возвращена на доработку с указанием причины отказа в подписании. «Редактор» отзывает заявку, выбрав кнопку «Отозвать заявку», и после внесения корректировок может повторно отправить её на подписание, минуя этап согласования. Если схема согласования и подписания менялась, то заявка будет направлена новому подписанту. До тех пор, пока «Редактор» не отзовет заявку, у «Подписанта» сохраняется возможность ее подписать и отправить.

#### Модуль «Активные пользователи раздела»

Доступ к данному модулю имеют только пользователи, которым назначена роль **«Администратор»**. Порядок назначения роли **«Администратор»** описан в п.2 раздела <u>«Доступ к разделу «Управление идентификаторами»</u>.

В модуле **«Активные пользователи раздела»** пользователь с ролью **«Администратор»** может назначить сотрудникам организации роли, такие как **«Наблюдатель»**, **«Редактор»**, **«Согласующий»**, **«Подписант»**, просмотреть назначенные роли и историю присвоения ролей, а также отозвать роль у пользователя. **Примечание**: для одного пользователя может быть выбрано несколько ролей, кроме роли **«Администратор»** и **«Управление идентификаторами»**.

В данном модуле **«Администратор»** может просмотреть таблицу со списком всех пользователей раздела **«Управление идентификаторами»**. В колонке **Сотрудник** указаны ФИО пользователя, а в колонках с наименованиями ролевых моделей (**Управление идентификаторами**, **Администратор**, **Наблюдатель**, **Редактор**, **Согласующий**, **Подписант**) проставляются отметки в чек-боксах в зависимости от назначаемой сотруднику роли.

Для поиска информации по конкретному сотруднику доступна поисковая строка, куда можно ввести e-mail или ФИО пользователя (полностью или частично).

#### Активные пользователи раздела

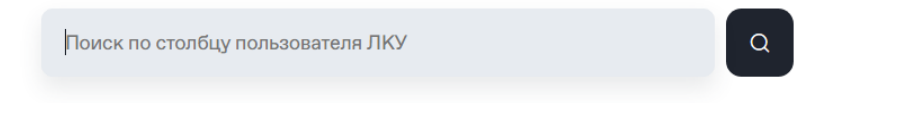

Если необходимо загрузить информацию по всем активным пользователям достаточно проставить отметку в чек-боксе «Показывать всех активных пользователей ЛКУ».

#### Активные пользователи раздела

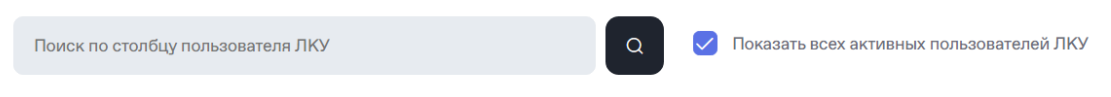

Для назначения ролей сотрудникам организации пользователю с ролью «Администратор» следует:

- 1. авторизоваться в ЛКУ,
- 2. перейти в раздел **«Управление идентификаторами»** → **«Активные пользователи раздела»** для управления ролями,

|   | овская<br>А |                               |                           |
|---|-------------|-------------------------------|---------------------------|
|   | Главная     | Управление Идентификаторами   | Отчеты об идентификаторах |
| Ē |             | Идентификаторы                |                           |
| ÷ |             | Заявки                        |                           |
| 6 |             | Активные пользователи раздела | ОЕХ МОСКОВСКАЯ            |
|   |             |                               | ≡ главная управл          |

3. в открывшемся модальном окне с таблицей со списком активных пользователей организации и ролей проставить необходимые отметки в чек-боксах для сотрудников.

| Активные | пользователи | раздела |
|----------|--------------|---------|
|----------|--------------|---------|

| Поиск по столбцу пол                                   | ьзователя ЛКУ                        | ۹ 🖉                           | Показать всех активных | к пользователей ЛКУ           | /          | Исто          | рия назначения  | а ролей   |
|--------------------------------------------------------|--------------------------------------|-------------------------------|------------------------|-------------------------------|------------|---------------|-----------------|-----------|
| Пользователь ЛКУ                                       | Email                                | Управление идентификаторами 🕲 | Администратор 🕐        | Наблюдатель 🕐                 | Редактор 💿 | Согласующий ③ | Подписант 🔅     |           |
| Name Surname 1                                         | email1@address.ru                    |                               |                        |                               |            |               |                 | $\otimes$ |
| Name Surname 2                                         | email2@address.ru                    |                               |                        |                               |            |               |                 | $\otimes$ |
| Name Surname 3                                         | email3@address.ru                    |                               |                        |                               |            |               |                 | $\otimes$ |
| Name Surname 4                                         | email4@address.ru                    |                               |                        |                               |            |               |                 | $\otimes$ |
| СОХРАНИТЬ ВН<br>Активные полн<br>Поиск по столбцу поли | есенные изм<br><b>-зователи разд</b> | енения нажатием на<br>ела     | а кнопку «П            | рименить<br>пользователей ЛКУ | ».         | Истор         | ия назначения р | оолей     |
| Пользователь ЛКУ                                       | Email                                | Управление идентификаторами 💿 | Администратор          | Наблюдатель                   | Редактор 💿 | Согласующий   | Подписант ③     |           |
| Name Surname 1                                         | email1@address.ru                    |                               |                        |                               |            |               |                 | $\odot$   |

| Name Surname 1                   | email1@address.ru |  |  |  | $\otimes$ |
|----------------------------------|-------------------|--|--|--|-----------|
| Name Surname 2                   | email2@address.ru |  |  |  | $\otimes$ |
| Name Surname 3                   | email3@address.ru |  |  |  | $\otimes$ |
| Name Surname 4                   | email4@address.ru |  |  |  | $\otimes$ |
| Name Surname 3<br>Name Surname 4 | email4@address.ru |  |  |  | ×<br>×    |

Информация о ролях по выбранному сотруднику актуализируется в ЛКУ, а пользователь получает соответствующие присвоенной ему роли полномочия для работы с разделом **«Управление идентификаторами».** Оповещение о присвоенной либо отозванной роли пользователь получает на привязанный к ЛКУ почтовый адрес.

«Администратор» может просматривать историю внесенных изменений нажатием на кнопку «История назначения ролей».

| Активные пользователи раздела     |                                              |                          |
|-----------------------------------|----------------------------------------------|--------------------------|
| Поиск по столбцу пользователя ЛКУ | Q 🗸 Показать всех активных пользователей ЛКУ | История назначения ролей |

Отчет с историей назначения ролей представлен в виде таблицы, которая доступна только для чтения. К данным в таблице применимы фильтры по:

- дате события,
- ролям.

4.

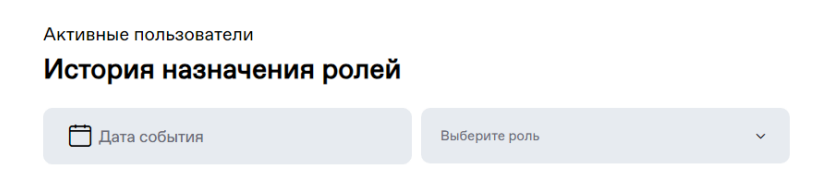

Для поиска информации по конкретному сотруднику используется поисковая строка, поиск работает по ФИО или e-mail пользователя.

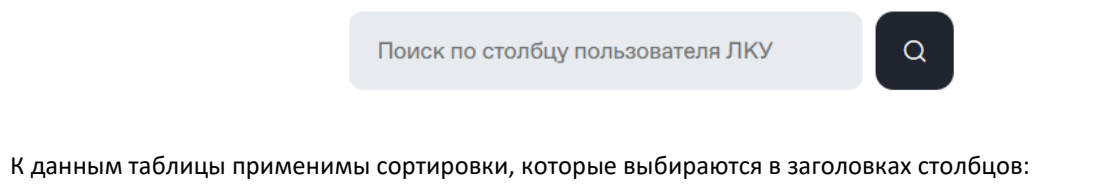

- Пользователь ЛКУ,
- Дата события

«Администратор» может в таблице просмотреть данные по истории назначения ролей, где отображается информация об исполнителях, установивших роли, пользователях ЛКУ, их ролях и датах события.

## Работа с заявками на управление идентификаторами ФР, РД, РК

Для открытия формы с заявлением необходимо, находясь в модуле **«Заявки»**, нажать на кнопку **«Создать заявление»** и выбрать необходимый пункт из выпадающего списка:

Заявки

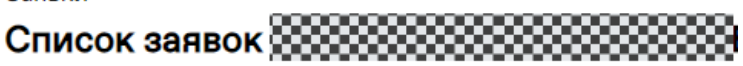

| C | оздать заявление • Экспорт в Excel                |
|---|---------------------------------------------------|
|   | ФОНДОВЫЙ РЫНОК, РЫНОК КРЕДИТОВ, РЫНОК ДЕПОЗИТОВ 🔨 |
|   | Присвоение идентификаторов на ФР, РД, РК          |
|   | Изменение идентификаторов на ФР, РД, РК           |
|   | Присвоение ИСД на ФР                              |
|   | Изменение ИСД на ФР                               |
|   | Аннулирование идентификаторов ФР, РД, РК / ИСД ФР |
|   | ВАЛЮТНЫЙ РЫНОК И РЫНОК ДРАГОЦЕННЫХ МЕТАЛЛОВ 🗸 🗸   |

Общий алгоритм отправки заявки и работа с черновиком:

- 1. Пользователь с ролью «Управление идентификаторами» или «Редактор» выбирает, какое именно заявление он будет заполнять.
- 2. Пользователь переходит к заполнению, вносит значения или выбирает их из подгруженных справочников. Некоторые данные об участнике заполняются автоматически, некоторые выбираются из справочников, например, ТКС, ВПТС, СКПЭП, коды клиентов и т. д. Обязательные к заполнению поля отмечены знаком «\*». Более подробная информация по заполнению определенных типов заявлений описана ниже в соответствующих разделах.
- 3. После заполнения заявления пользователь может либо «Сохранить черновик», либо:
  - а. Пользователь с ролью **«Управление идентификаторами»** может сразу отправить заявку с помощью кнопки **«Подписать и отправить»**.
  - b. Пользователь с ролью «**Редактор**» может отправить заявку на согласование и/или подписание. Процессы согласования и подписания описаны в разделе <u>«Согласование и подписание заявок»</u>.
- 4. При нажатии на «Сохранить черновик» сохраняется черновик заполненной заявки в списке заявок.
- 5. В процессе заполнения черновика пользователь может проверить заявление на наличие или отсутствие ошибок выбрав кнопку **«Проверить заявку»**.
- 6. Далее, при необходимости, пользователь может неоднократно вернуться к сохраненному черновику и дозаполнить заявку, а по факту окончательного заполнения, в зависимости от назначенной роли, нажать на одну из кнопок: «Подписать и отправить», «Отправить на согласование», «Отправить на подписание».
- 7. Система проверяет заполненное заявление, показывает сообщения об ошибках, если они есть. Пользователь исправляет ошибки и повторно нажимает нужную кнопку.

8. Во всплывающем окне предпросмотра заявки пользователь с ролью «Управление идентификаторами» или «Подписант» перепроверяет данные и нажимает «Подписать и отправить»:

| Получение информации                                                        |                                                                     |
|-----------------------------------------------------------------------------|---------------------------------------------------------------------|
| Информация об адресных заявках для идентификаторов, ограниче                | нных по ТКС Разрешить                                               |
| Информация о позициях по счетам                                             | Запретить                                                           |
| Информация об обязательствах маркет-мейкера и их выполнении                 | Разрешить                                                           |
| О клиентах                                                                  | Разрешить                                                           |
| Окомиссии                                                                   | Разрешить                                                           |
| О консолидированных позициях                                                | Разрешить                                                           |
| Общие свойства идентификаторов                                              |                                                                     |
| Cancel on Disconnect                                                        | Выключить                                                           |
| Язык интерфейса                                                             | Английский                                                          |
| Экспирация пароля                                                           | Выключить                                                           |
| Администратор для Идентификатора(ов) спонсируемого доступа                  | Выключить                                                           |
| Информация о подключении                                                    |                                                                     |
| Способ подключения                                                          | Подключение терминала через Hosted ASTSBridge<br>(Выделенный канал) |
| Прямое подключение терминала через Интернет                                 | Нет                                                                 |
| Прямое подключение через Выделенный канал, Colocation, шлюз Р<br>ASTSBridge | ersonal<br>Het                                                      |
| VPN доступ                                                                  | Нет                                                                 |
| Подключение терминала через Hosted ASTSBridge (Выделенный ка<br>РОР)        | <b>нал/</b> Да                                                      |
| Действие                                                                    | Добавить                                                            |
| IP адрес шлюза CLT 1/CLT 2 сегмента или IP адрес(а) сегмента сети           | POP                                                                 |
| Отмена                                                                      | Экспорт в PDF Подписать и отправить                                 |

Перед подписанием, по кнопке «Экспорт в pdf», доступна выгрузка заявки в печатную форму в формате .pdf.

9. Пользователь, обладающий правами на подписание заявлений, выбирает криптосистему и профиль подписи из справочника:

| Выберите криптосистему и пр                         | офиль × |
|-----------------------------------------------------|---------|
| подписи                                             |         |
| Криптосистема<br>GOST                               | ~       |
| Сертификат<br>Профиль_Тест 17 Участник Логины Алена | ÷       |
| Подтвердить ешбор сертификата                       |         |

Отправитель и владелец СКПЭП / профиля подписи должны совпадать. Пользователь нажимает «**Подтвердить** выбор сертификата».

10. Форма заявки закрывается, пользователь возвращается в модуль «Заявки».

Отправленная заявка изменяет статус обработки на **«Заявка поступила»**, а затем на статус, соответствующий статусу обработки заявки в Техническом Центре на текущий момент, и проставляются значения в полях **«Дата отправки»**, **«Дата обновления»**, **«Согласующий»** и **«Подписант»**. Теперь заявка открывается только в режиме просмотра.

В зависимости от текущего статуса обработки заявки значения в полях «Статус», «Регистрационный номер», «Комментарий», «Дата исполнения» и «Дата обновления» могут обновляться.

Поле «Входящий номер» заполняется после регистрации заявления в системе учета ПАО «Московская Биржа».

## Присвоение идентификаторов на ФР, РД, РК

Если выбран фондовый рынок отдельно или в комбинации с другими рынками, работа с заявкой ведется согласно порядку, описанному в разделе <u>«Присвоение идентификаторов на ФР, РД, РК»</u>.

Корпоративным участникам рынка депозитов предлагается работать согласно порядку, описанному в разделе <u>«Присвоение идентификаторов на РД»</u>.

#### Присвоение идентификаторов на ФР, РД, РК

Для присвоения идентификаторов на фондовом рынке отдельно или в комбинации с другими рынками пользователю с полномочиями **«Управление идентификаторами»** или **«Редактор»** необходимо в модуле **«Заявки»** нажать на кнопку **«Создать заявление»** и в выпадающем списке выбрать **«Присвоение идентификаторов на ФР, РД, РК»** под разделом **«ФОНДОВЫЙ РЫНОК, РЫНОК КРЕДИТОВ, РЫНОК ДЕПОЗИТОВ»**. Открывается форма для присвоения идентификаторов с предзаполненной информацией об участнике торгов:

| Заявка на торговые/п | просмотровые | идентификаторы |
|----------------------|--------------|----------------|
|----------------------|--------------|----------------|

| Договор ИТС, №, дата * | Участник торгов *          |   |
|------------------------|----------------------------|---|
| Nº 9779 of 26.03.2024  | Тестовый участник логины   |   |
| Идентификатор *        | N <sup>a</sup> /код заявки |   |
| MC0977900000           | MON TEKCT K 2290Ke         | × |

Информация в заявлении разделена на блоки, каждый блок можно раскрыть нажатием на заголовок и внести данные при необходимости:

| Электронная почта Телефон                                                             |   |
|---------------------------------------------------------------------------------------|---|
| Выбор операции и типа идентификаторов                                                 | ~ |
| Информация о принадлежности идентификаторов представителю участника торгов / клиринга | ~ |
| Полномочия торговых / просмотровых идентификаторов на фондовом рынке                  | v |
| Получение информации                                                                  | v |
| Общие свойства идентификаторов                                                        | ~ |
| Информация о подключении на фондовом рынке                                            | ~ |

В блоке **«Выбор операции и типа идентификаторов»**, если у участника есть доступ на рынок депозитов, то возможен выбор «Стандартная форма с возможностью подключения к Корпоративному маркетплейсу», которая предлагается по умолчанию (см. следующий раздел руководства <u>«Присвоение идентификаторов на РД»</u>), или «Расширенная форма». В данном разделе описывается Расширенная форма.

В блоке **«Выбор операции и типа идентификаторов»** необходимо выбрать параметры, указать количество идентификаторов, выбрать тип подключения и тип идентификатора:

| Выбор операции и типа идентификаторов |
|---------------------------------------|
| Присвоение новых идентификаторов* (?) |
| Выбор рынка 🔅                         |
| 🗸 Фондовый рынок                      |
| Рынок Депозитов                       |
| Рынок Кредитов                        |
| Количество идентификаторов * х        |
| Тип подключения*                      |
| Терминал MOEX Trade SE                |
| О вптс (?)                            |
| Тип идентификатора*                   |
| <ul> <li>Торговый</li> </ul>          |
| О Просмотровый - Аналитик 🔅           |
| О Просмотровый - Наблюдатель 🔅        |

Аналогично можно заполнить остальные блоки, доступные для редактирования:

- Информация о принадлежности идентификаторов представителю участника торгов / клиринга;
- Подключение к корпоративному маркетплейсу доступно, если выбран рынок депозитов;
- Полномочия торговых/просмотровых идентификаторов;
- Получение информации;
- Общие свойства идентификаторов;
- Информация о подключении.

Поля, обязательные для заполнения, отмечены знаком «\*». Также имеются встроенные подсказки по заполнению, для активации достаточно навести курсор на знак «?».

#### Присвоение идентификаторов на РД

Для присвоения идентификаторов на рынке депозитов пользователю с полномочиями **«Управление** идентификаторами» или **«Редактор** необходимо в модуле **«Заявки»** нажать на кнопку **«Создать заявление»** и в выпадающем списке выбрать **«Присвоение идентификаторов на ФР, РД, РК»** под разделом **«ФОНДОВЫЙ РЫНОК, РЫНОК КРЕДИТОВ, РЫНОК ДЕПОЗИТОВ»**. Открывается форма для присвоения идентификаторов с предзаполненной информацией об участнике торгов:

#### Заявка на торговые/просмотровые идентификаторы

| Договор ИТС, №, дата *          | Участник торгов *           |  |
|---------------------------------|-----------------------------|--|
| № 9779 от 26.03.2024            | Тестовый участник логины    |  |
| Идентификатор *<br>MC0977900000 | № <sup>4</sup> код заявки × |  |

Информация в заявлении разделена на блоки, каждый блок можно раскрыть нажатием на заголовок и внести данные при необходимости:

| Выбор операции и типа идентификаторов                                                 | ~ |
|---------------------------------------------------------------------------------------|---|
| Информация о принадлежности идентификаторов представителю участника торгов / клиринга | ~ |
| Подключение к Корпоративному Маркетплейсу                                             | ~ |
| Полномочия торговых / просмотровых идентификаторов                                    | ~ |
| Общие свойства идентификаторов                                                        | ~ |
| Информация о подключении                                                              | ~ |

При наличии приобретенных пакетов услуг отображается еще один блок **«Включение идентификатора(ов) в пакет услуг»**, возможности которого подробно описаны в разделе <u>«Включение идентификаторов РД в пакет услуг</u> и их исключение».

В блоке **«Выбор операции и типа идентификаторов»** необходимо выбрать параметры, указать количество идентификаторов, выбрать тип подключения и тип идентификатора:

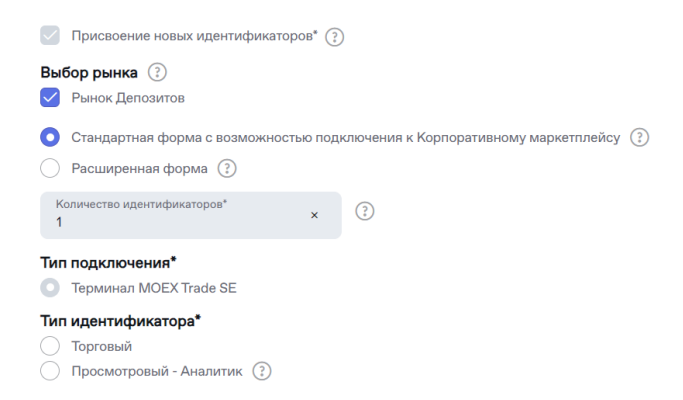

Доступны два формата заявок:

- Стандартная форма с возможностью подключения к корпоративному маркетплейсу заявка с набором основных параметров для удобства корпоративных участников;
- Расширенная форма заявка с полным перечнем параметров идентификатора. Пользователь выбирает расширенную форму, если ему нужны альтернативные способы подключения (не через Интернет), управление разрешениями идентификатора на получение информации, группировка идентификаторов, свойство Cancel on Disconnect, принудительная смена пароля.

Аналогично можно заполнить остальные блоки, доступные для редактирования:

- Информация о принадлежности идентификаторов представителю участника торгов / клиринга;
- Подключение к корпоративному маркетплейсу доступно, если выбран рынок депозитов;
- Полномочия торговых/просмотровых идентификаторов;
- Общие свойства идентификаторов;
- Информация о подключении.

Раздел «Подключение к корпоративному маркетплейсу» доступен для рынка депозитов, когда в заявке только один идентификатор:

| Информация о принадлежн                                                        | юсти идентификато                                            | ров представителю участ                                    | ника торгов / клиринга                             | ^           |
|--------------------------------------------------------------------------------|--------------------------------------------------------------|------------------------------------------------------------|----------------------------------------------------|-------------|
|                                                                                | E                                                            |                                                            | A                                                  |             |
| Подключение к Корпоратив                                                       | ному Маркетплейсу                                            | 1                                                          |                                                    | ^           |
| Moex passport                                                                  | 2й с                                                         | фактор аутентификации(опционально)                         | Подтверждение параметров подключ                   | чения к КМП |
|                                                                                |                                                              | 0                                                          | 4 🗕                                                | —()         |
| 2.                                                                             | Токен                                                        | скпэп                                                      | ï                                                  | Выбрать     |
| Для доступа к КМП требуется второй фак<br>Клиринговому терминалу или КМП на др | тор аутентификации (токен и<br>угом рынке, укажите его в сос | ли СКПЭП). Если ранее второй фактор<br>этветствующем поле. | ь не указывался для данного Moex Passport при подк | лючении к   |
| 3. / 5.<br>Назад Далее                                                         |                                                              |                                                            |                                                    |             |

Чтобы включить в заявку подключение к КМП, нужно указать параметры аутентификации, которые будут использоваться при подключении к корпоративному маркетплейсу:

- 1. Убедиться, что заполнены ФИО в блоке «Информация о принадлежности идентификаторов представителю участника торгов / клиринга».
- 2. Указать адрес e-mail, на который зарегистрирован MOEX Passport.
- 3. Затем необходимо нажать на кнопку «Далее» для проверки MOEX Passport.
- 4. После проверки принадлежности MOEX Passport требуется указать второй фактор аутентификации: СКПЭП или токен. Для СКПЭП откроется модальное окно **«Выбрать криптоимя»**.
- 5. Затем необходимо нажать на кнопку **«Далее»** для проверки указанного СКПЭП или токена.

Поля, обязательные для заполнения, отмечены знаком «\*». Также имеются встроенные подсказки по заполнению, для активации достаточно навести курсор на знак «?».
## Включение идентификаторов РД в пакет услуг и их исключение

Корпоративные участники могут приобрести пакет услуг через персонального менеджера. Добавленные в пакет услуги не нужно оплачивать отдельно.

Включение идентификаторов в пакет услуг для участников, у которых подключен хотя бы один активный пакет услуг, возможно:

- для новых идентификаторов одновременно с их присвоением по заявлению «Присвоение идентификаторов на ФР, РД, РК». В этом случае плата (единовременная или абонентская) за идентификаторы не взимается;
- для действующих идентификаторов по заявлению «Изменение идентификаторов на ФР, РД, РК». Абонентская плата за идентификаторы перестанет начисляться с даты исполнения заявки на добавление в пакет.

#### Включение новых идентификаторов в пакет услуг

Для включения новых идентификаторов на рынке депозитов в пакет услуг необходимо в модуле **«Заявки»** нажать на кнопку **«Создать заявление»** и в выпадающем списке выбрать **«Присвоение идентификаторов на ФР, РД, РК»** под разделом **«ФОНДОВЫЙ РЫНОК, РЫНОК КРЕДИТОВ, РЫНОК ДЕПОЗИТОВ»**.

Включение в пакет услуг производится в блоке «Включение идентификатора(ов) в пакет услуг»:

| Информация о принадлежности идентификаторов представителю участника торгов / клиринга | ~ |
|---------------------------------------------------------------------------------------|---|
| Подключение к Корпоративному Маркетплейсу                                             | ~ |
| Полномочия торговых / просмотровых идентификаторов                                    | ~ |
| Общие свойства идентификаторов                                                        | ~ |
| Информация о подключении 💿                                                            | ~ |
| Включение идентификатора(ов) в пакет услуг                                            | ~ |
|                                                                                       |   |

Данный блок доступен при выполнении следующих условий:

- заполнено поле «Количество идентификаторов»;
- выбран тип подключения, для которого разрешено включение идентификаторов в пакет услуг, а именно:
  - о терминал MOEX Trade SE для всех типов пакетов;
  - о ВПТС с выбранным серверным приложением Hosted ASTSBridge только для пакетов «Премиум».

При выборе опции **«Включить идентификаторы в Пакет Услуг»** отображается перечень действующих пакетов услуг и количество свободных мест в каждом пакете. Участник выбирает пакет, в который нужно добавить идентификатор(ы). Все идентификаторы в заявке будут включены в выбранный пакет услуг:

#### Включение идентификатора(ов) в пакет услуг

| Включит | Включить идентификаторы в Пакет Услуг? (?) |                                               |                                           |  |  |  |
|---------|--------------------------------------------|-----------------------------------------------|-------------------------------------------|--|--|--|
| Выбор   | Наименование Пакета Услуг                  | Свободных мест для подключения через терминал | Свободных мест для подключения через ВПТС |  |  |  |
|         | Пакет 4 Базовый – два рынка                | 1                                             | 0                                         |  |  |  |
|         | Пакет 3 Премиум                            | 3                                             | 0                                         |  |  |  |
| 0       | Пакет 1 Базовый – два рынка бесплатный     | 2                                             | 0                                         |  |  |  |
| 0       | Пакет 5 Оптимум                            | 2                                             | 0                                         |  |  |  |
|         |                                            |                                               |                                           |  |  |  |

Алгоритм заполнения формы заявления на присвоение идентификаторов на рынке депозитов описан в разделе <u>«Присвоение идентификаторов на РД»</u>.

#### Включение действующих идентификаторов в пакет услуг

Для включения действующих идентификаторов на рынке депозитов в пакет услуг необходимо выполнить одно из следующих действий:

- В модуле «Заявки» нажать на кнопку «Создать заявление» и в выпадающем списке выбрать «Изменение идентификаторов на ФР, РД, РК» под разделом «ФОНДОВЫЙ РЫНОК, РЫНОК КРЕДИТОВ, РЫНОК ДЕПОЗИТОВ».
- В модуле «Идентификаторы» выбрать из списка нужный идентификатор, зарегистрированный на РД, и нажать на кнопку «Изменить идентификатор» в нижней части таблицы.

При заполнении заявления на изменение идентификаторов блок **«Включение идентификатора(ов) в пакет услуг»** станет доступен, если выбранные идентификаторы можно включить в пакет услуг.

Если по заявлению «Изменение идентификаторов на ФР, РД, РК» включить в пакет услуг идентификатор, уже включенный в другой пакет, он будет автоматически исключен из старого пакета и включен в новый.

Алгоритм заполнения формы заявления на изменение идентификаторов на рынке депозитов описан в разделе «Изменение идентификаторов на ФР, РД, РК».

### Исключение идентификаторов из пакета услуг

Исключение идентификаторов из пакета услуг возможно в следующих случаях:

- при аннулировании пакета услуг. Все идентификаторы, включенные в данный пакет, будут автоматически исключены из пакета и начнут тарифицироваться по стандартным тарифам с даты аннулирования пакета;
- при аннулировании идентификатора. Данный идентификатор автоматически исключается из пакета с даты исполнения заявления на аннулирование;
- по заявлению «Изменение идентификаторов на ФР, РД, РК». Абонентская плата за идентификатор начнет начисляться с даты исполнения заявки, по которой идентификатор был исключен из пакета. Для исключения идентификатора из пакета в блоке «Включение идентификатора(ов) в пакет услуг» необходимо выбрать опцию «Исключить идентификаторы из Пакетов Услуг». Название пакетов услуг указывать не требуется идентификаторы автоматически исключаются из тех пакетов, в которые они были добавлены.

### Включение идентификатора(ов) в пакет услуг

Включить идентификаторы в Пакет Услуг? (

Исключить идентификаторы из Пакетов Услуг?

Алгоритмы заполнения формы заявлений на изменение и аннулирование идентификаторов на рынке депозитов описаны в разделах <u>«Изменение идентификаторов на ФР, РД, РК»</u> и <u>«Аннулирование идентификаторов / ИСД»</u> соответственно.

Информация о включении идентификатора в пакет услуг отображается в карточке идентификатора в поле **«Наименование пакета услуг»** и может быть добавлена в табличное представление идентификаторов.

Описание отображения идентификаторов и настройки табличного представления доступны в разделе <u>«Модуль</u> <u>"Идентификаторы"»</u>.

## Сохранение, проверка и отправка заявки

После заполнения формы заявления на присвоение идентификаторов следует нажать на кнопку **«Проверить заявку»**. Результаты автоматической проверки отобразятся во всплывающем окне, где будет перечислен список ошибок. Если заявка заполнена корректно, отобразится сообщение «Ошибок не обнаружено».

После проверки заявки и устранения ошибок необходимо нажать на кнопку **«Сохранить черновик»** либо, в зависимости от роли пользователя, одну из кнопок: **«Подписать и отправить», «Отправить на согласование», «Отправить на подписание»**. Система проверяет заполненную заявку, показывает сообщения об ошибках, если они есть. При выявлении ошибок необходимо исправить/дозаполнить форму и повторно нажать на нужную кнопку.

Пользователю, обладающему правами на подписание заявлений, после выбора кнопки «Подписать и отправить» во всплывающем окне предпросмотра заявки можно перепроверить все данные, выгрузить заявку в печатную форму в формате .pdf и нажать «Подписать и отправить».

В открывшейся форме выбора сертификата выбрать криптосистему и профиль подписи из выпадающего списка и нажать на кнопку **«Подтвердить выбор сертификата»**. Важно, чтобы отправитель заявления (пользователь ЛКУ, отправляющий заявление) и пользователь, чей криптографический ключ используется для авторизации в ЛКУ, совпадали.

Отправленная заявка отображается в модуле **«Заявки»** в списке заявок со статусом, соответствующим статусу обработки заявки в Техническом Центре на текущий момент, проставляется значение в полях **«Дата и время отправки»** и, в случае прохождения заявки по процессу согласования и подписания, **«Согласующий»** и **«Подписант»**.

После успешной обработки заявления в модуле **«Идентификаторы»** в таблице появляется новый идентификатор со статусом «Ожидающий активации» — это значит, что идентификатор будет активен со следующего торгового дня.

По факту исполнения заявления, если для первого входа в торговую систему требуется одноразовый пароль, то он направляется Участнику в отчёте SEM34. Одноразовый пароль можно использовать для первого входа в систему начиная со дня исполнения заявления. Отчёт с одноразовым паролем доступен в разделе **«Отчёты»** Личного Кабинета Участника, в подразделе **«Торговые отчёты Фондового рынка»**. Срок жизни одноразового пароля составляет 7 дней.

## Изменение идентификаторов на ФР, РД, РК

Для изменения идентификаторов на ФР, РД, РК пользователю с полномочиями **«Управление идентификаторами»** или **«Редактор»** необходимо выполнить одно из следующих действий:

- В модуле «Заявки» нажать на кнопку «Создать заявление» и в выпадающем списке выбрать «Изменение идентификаторов на ФР, РД, РК» под разделом «ФОНДОВЫЙ РЫНОК, РЫНОК КРЕДИТОВ, РЫНОК ДЕПОЗИТОВ».
- В модуле **«Идентификаторы»** выбрать из списка нужный идентификатор, зарегистрированный на ФР/РД/РК, и нажать на кнопку **«Изменить идентификатор»** в нижней части таблицы.

В открывшейся форме заявления необходимо нажать на кнопку «Выбрать идентификаторы»:

| Заявка на торговые/просмот                                                                                                    | ровые идентификаторы                                                      |                          |      | ^                      |
|----------------------------------------------------------------------------------------------------|---------------------------------------------------------------------------|--------------------------|------|------------------------|
| Договор ИТС, №, дата *                                                                                                    | Участник торгов *                                                         |                          |      |                        |
| Идентификатор *                                                                                                    | №/код заявки                                                              |                          |      |                        |
| Контактное лицо                                                                                                    |                                                                           |                          |      |                        |
| Электронная почта                                                                                                    |                                                                           |                          | Теле | ефон                   |
| Выбор операции и типа иден<br>Изменение полномочий по идентификатора<br>В заявике достаточно отметить только те па<br>указанным идентификаторам. | <b>нтификаторов</b><br>ым*<br>ираметры, которые необходимо изменить. Изме | нения применятся ко всем |      | ^                      |
| Введите список идентификаторов через запят                                                                                                    | yio*                                                                      |                          |      | Выбрать идентификаторы |
| Изменение набора доступных рынков 🔅                                                                                                    |                                                                           |                          |      |                        |
| Фондовый рынок 🗌 Добавить рынок 🗌 Уд                                                                                                    | алить рынок                                                               |                          |      |                        |
| Рынок депозитов Добавить рынок Уд                                                                                                    | алить рынок                                                               |                          |      |                        |
| Рынок кредитов 📃 Добавить рынок 🗌 Уда                                                                                                    | лить рынок                                                                |                          |      |                        |

В открывшемся списке нужно выбрать необходимый идентификатор(ы). Можно воспользоваться встроенным поиском по рынку и типу подключения, выбрать идентификатор и нажать на кнопку **«Добавить»**:

| нок<br>нок        | кредитов, 💙         | Тип подключения<br>MOEX Trade SE |         | ▶ Поиск по и       | идентификатору                             | Применить                | Сбросить фильтры |                  |
|-------------------|---------------------|----------------------------------|---------|--------------------|--------------------------------------------|--------------------------|------------------|------------------|
|                   | Идентификатор ~     | Наименование 🗸<br>ИТД            | Рынок ~ | Тип<br>подключения | Тип<br>торговых <sup>~</sup><br>полномочий | Клиринговые 🗸 полномочия | ФИО<br>(ИТД)     | Дата<br>создания |
| $\checkmark$      | MU                  | User50                           | ΦΡ      | MOEX Trade SE      | Торговый<br>идентификатор                  | Клиринговый<br>менеджер  | K                | 2023-06-22       |
| $\checkmark$      | MU                  | User49                           | ΦΡ      | MOEX Trade SE      | Торговый<br>идентификатор                  | Клиринговый<br>менеджер  |                  | 2023-06-09       |
| <b>У</b><br>Выбра | м∪<br>ано 4 записей | User49                           | ΦΡ      | MOEX Trade SE      | Торговый<br>идентификатор                  | Клиринговый<br>менеджер  |                  | 2023             |

Сразу после выбора идентификаторов доступно изменение набора рынков. Доступ к любому из рынков, к которому допущен участник, можно добавить или отозвать с помощью действий **«Добавить рынок»** или **«Удалить рынок»**.

Если изменяемый идентификатор не зарегистрирован на ФР, и доступ к ФР не добавляется, пользователь может работать со стандартной формой заявления. Для удобства корпоративных участников в ней отображается меньше полей и параметров.

Идентификатор(ы) загружается в поле заявления. Затем нужно указать изменяемые параметры. Все выбранные изменения применятся ко всем идентификаторам, выбранным в заявлении.

Остальные доступные для редактирования блоки:

- Информация о принадлежности идентификаторов представителю участника торгов/клиринга можно изменить ФИО представителя;
- Подключение к корпоративному маркетплейсу можно изменить данные MOEX Passport или отключить идентификатор от КМП, для одного идентификатора на рынке депозитов;
- Полномочия торговых/просмотровых идентификаторов можно удалить и изменить клиринговые полномочия, изменить набор используемых торгово-клиринговых счетов участника;
- Получение информации можно настроить роли и разрешения на получение информации о ходе торгов;
- Общие свойства идентификаторов можно изменить объединение в группу идентификаторов, изменить язык интерфейса, изменить признак Cancel On Disconnect, настроить сброс пароля;
- Информация о подключении можно изменить способ подключения к торгово-клиринговой системе.

Корпоративным участникам доступно включение идентификаторов в пакет услуг и их исключение:

Включение идентификатора(ов) в пакет услуг

Включить идентификаторы в Пакет Услуг? (?) Исключить идентификаторы из Пакетов Услуг? (?)

Обратите внимание, что при создании идентификатора взимается регистрационный сбор. Чтобы избежать дополнительных затрат, рекомендуется включать идентификатор в пакет услуг при его присвоении. Процесс описан в разделе «Включение идентификаторов на РД в пакет услуг и их исключение».

В случае выбора идентификаторов с разными способами подключения или разными параметрами часть параметров может быть недоступна для изменения.

В форме заявления имеются встроенные подсказки по заполнению, для активации достаточно навести курсор на знак «?».

Пользователь с полномочиями **«Управление идентификаторами»** или **«Редактор»** сохраняет заявку нажатием на кнопку **«Сохранить черновик»**. Заявка в статусе **«Черновик»** может быть отредактирована или дозаполнена позднее, либо **«Редактор»** может сразу направить её на согласование или подписание (в зависимости от <u>настроек</u> <u>схемы</u> <u>согласования</u> и <u>подписания</u>). Подробное описание процесса согласования и подписания заявок представлено в разделе <u>«Согласование и подписание заявок»</u>, а пользователь с полномочиями **«Управление идентификаторами»** может сразу подписать и отправить заявку.

**Примечание**: при подписании заявки в открывшейся форме выбора сертификата необходимо выбрать криптосистему и профиль подписи из выпадающего списка и нажать на кнопку **«Подтвердить выбор сертификата»**.

При успешном выполнении форма закрывается, пользователь возвращается в модуль **«Заявки»**. Отправленная заявка отображена в списке заявок со статусом, соответствующим статусу обработки заявки в Техническом Центре на текущий момент, проставляется значение в полях **«Дата и время отправки»** и, в случае прохождения заявки по процессу согласования и подписания, **«Согласующий»** и **«Подписант»**.

Если выбрана опция **«Сгенерировать новый пароль»**, одноразовый пароль будет направлен в отчёте SEM34 после исполнения заявки. Пароль станет активен в день исполнения заявки. День исполнения указывается в столбце **«Дата обновления»** списка заявок для заявки со статусом «Исполнено». Отчёт с одноразовым паролем доступен в разделе **«Отчёты»** Личного кабинета Участника, в подразделе **«Торговые отчёты Фондового рынка»**. Срок жизни одноразового пароля составляет 7 дней.

# Присвоение/Изменение ИСД на ФР

Алгоритм заполнения формы заявления на присвоение/изменение идентификатора спонсируемого доступа на фондовом рынке аналогичен описанным выше алгоритмам для присвоения или изменения идентификаторов на ФР.

# Аннулирование идентификаторов / ИСД

Для аннулирования идентификаторов на ФР, РД, РК или идентификаторов спонсируемого доступа на ФР пользователю с полномочиями **«Управление идентификаторами»** или **«Редактор»** необходимо выполнить одно из следующих действий:

- В модуле «Заявки» нажать на кнопку «Создать заявление» и в выпадающем списке выбрать «Аннулирование идентификаторов ФР, РД, РК / ИСД ФР» под разделом «ФОНДОВЫЙ РЫНОК, РЫНОК КРЕДИТОВ, РЫНОК ДЕПОЗИТОВ».
- В модуле «Идентификаторы» выбрать нужный идентификатор из списка и нажать на кнопку «Аннулировать идентификатор» в нижней части таблицы.

В одну заявку на аннулирование можно добавить несколько идентификаторов, которые имеют разные типы и зарегистрированы на рынках: Фондовый рынок, Рынок Депозитов и Рынок Кредитов.

Открывается форма заявки с предзаполненной информацией об участнике торгов, его идентификаторе, дате и номере договора ИТС. Аннулированы могут быть действующие и ожидающие активации идентификаторы. Для выбора идентификатора(-ов), который нужно аннулировать, необходимо нажать на кнопку **«Выбрать идентификаторы»**. Откроется модальное окно выбора со списком идентификаторов участника:

# Идентификаторы

| Рынок<br>Фондо | вый рынок, 🗸    | Тип подключения        |         | ~                |
|----------------|-----------------|------------------------|---------|------------------|
|                |                 |                        |         |                  |
|                | Идентификатор ~ | Наименование<br>ИТД    | Рынок 🗡 | Тип<br>подкли    |
|                | MU              | User48                 | РД      | MOEX             |
|                | MU              | User39_Шлюз_TEA<br>P33 | ΦΡ      | Person<br>Bridge |
| Выбр           | ано 10 записей  | 11 AT 111 TEAD         |         | -                |

Добавить

Выбранные идентификаторы отобразятся списком через запятую в блоке заявки:

| Выбор операции и типа идентификаторов                                                                          |                    |   | ^                      |
|----------------------------------------------------------------------------------------------------|--------------------|---|------------------------|
| Аннулировать идентификатор(ы)* (?)                                                                             |                    |   |                        |
| MU:2002000, MU:200200000, MU:200200000, MU:200200000, MU:200200000, MU:200200000, MU:20020000, MU:20020000, MU | 1U                 | × | Выбрать идентификаторы |
|                                                                                                    |                    |   |                        |
| Выйти                                                                                                    | Сохранить черновик |   | Подписать и отправить  |

Пользователь с полномочиями **«Управление идентификаторами»** или **«Редактор»** сохраняет заявку нажатием на кнопку **«Сохранить черновик»**. В процессе заполнения черновика пользователь может проверить заявление на наличие или отсутствие ошибок, выбрав кнопку **«Проверить заявку»**. Заявка в статусе **«Черновик»** может быть отредактирована или дозаполнена позднее, либо **«Редактор»** может сразу направить её на согласование или подписание (в зависимости от <u>настроек схемы согласования и подписания</u>). Подробное описание процесса согласования и подписания заявок для **«Редактора»** представлено в разделе <u>«Согласование и подписание заявку</u> а пользователь с полномочиями **«Управление идентификаторами»** может сразу подписать и отправить заявку

**Примечание**: при подписании заявки в открывшейся форме выбора сертификата пользователю, обладающему правами на подписание заявлений, необходимо выбрать криптосистему и профиль подписи из выпадающего списка и нажать на кнопку **«Подтвердить выбор сертификата»**.

При успешном выполнении форма закрывается, пользователь возвращается в модуль **«Заявки»**. Отправленная заявка отображена в списке заявок со статусом, соответствующим статусу обработки заявки в Техническом Центре на текущий момент, проставляется значение в полях **«Дата и время отправки»** и, в случае прохождения заявки по процессу согласования и подписания, **«Согласующий»** и **«Подписант»**.

# Работа с заявками на управление идентификаторами ВР

Для открытия формы с заявлением пользователю с полномочиями «Управление идентификаторами» или «Редактору» необходимо, находясь в модуле «Заявки», нажать на кнопку «Создать заявление» и выбрать необходимый пункт из выпадающего списка под разделом «ВАЛЮТНЫЙ РЫНОК И РЫНОК ДРАГОЦЕННЫХ МЕТАЛЛОВ»:

| Главная > Личный кабинет участника > Управление идентификаторами | > Заявки               |           |        |           |             |                                  |
|------------------------------------------------------------------|------------------------|-----------|--------|-----------|-------------|----------------------------------|
| Заявки<br>Список заявок                                          |                        |           |        |           |             |                                  |
| Создать заявление У Экспорт в Excel                              | горучения может быть у | величено. |        |           |             |                                  |
| ФОНДОВЫЙ РЫНОК, РЫНОК КРЕДИТОВ, РЫНОК ДЕПОЗИТОВ 🗸                |                        |           |        |           |             |                                  |
| ВАЛЮТНЫЙ РЫНОК И РЫНОК ДРАГОЦЕННЫХ МЕТАЛЛОВ                      |                        |           |        |           |             | Найти                            |
| Присвоение идентификаторов ВР                                    |                        |           |        |           |             |                                  |
| Изменение идентификаторов на ВР                                  | аявок                  | ~         | Статус |           |             | <ul> <li>Очистить все</li> </ul> |
| Присвоение ИСД на ВР                                             |                        |           |        |           |             |                                  |
| Изменение ИСД на ВР                                              | -                      |           |        |           |             |                                  |
|                                                                  | Статус ~               | Дата      | Per.   | Подписант | Комментарий |                                  |

Общий алгоритм отправки заявки и работа с черновиком:

- 1. Пользователь с ролью «Управление идентификаторами» или «Редактор» выбирает, какое именно заявление он будет заполнять.
- 2. Пользователь переходит к заполнению, вносит значения или выбирает их из подгруженных справочников. Некоторые данные об участнике заполняются автоматически, некоторые выбираются из справочников. Обязательные к заполнению поля отмечены знаком «\*».
- 3. После заполнения заявления пользователь может либо «Сохранить черновик», либо:
  - а. Пользователь с ролью **«Управление идентификаторами»** может сразу отправить заявку с помощью кнопки **«Подписать и отправить»**.
  - b. Пользователь с ролью «**Редактор**» может отправить заявку на согласование и/или подписание. Процессы согласования и подписания описаны в разделе <u>«Согласование и подписание заявок»</u>.
- 4. При нажатии на «Сохранить черновик» сохраняется черновик заполненной заявки в списке заявок.
- 5. В процессе заполнения черновика Пользователь может проверить заявление на наличие или отсутствие ошибок выбрав кнопку **«Проверить заявку»**.
- 6. Далее, при необходимости, пользователь может неоднократно вернуться к сохраненному черновику и дозаполнить заявку, а по факту окончательного заполнения, в зависимости от назначенной роли, нажать на одну из кнопок: «Подписать и отправить», «Отправить на согласование», «Отправить на подписание».
- 7. Система проверяет заполненное заявление, показывает сообщения об ошибках, если они есть. Пользователь исправляет ошибки и повторно нажимает нужную кнопку.
- 8. Во всплывающем окне предпросмотра заявки пользователь с ролью «Управление идентификаторами» или «Подписант» перепроверяет данные и нажимает «Подписать и отправить»:

| P١ | <b>ИКОВОДСТВО</b> | пользователя | раздела | «Управлеі | ние иденти | фикаторами» | ЛКУ |
|----|-------------------|--------------|---------|-----------|------------|-------------|-----|
| •  | ,                 |              |         |           |            |             |     |

| Прямое подключение терминала через Интернет                                                                                    | Нет                                                                                             | ×                            |
|----------------------------------------------------------------------------------------------------|-------------------------------------------------------------------------------------------------|------------------------------|
| Прямое подключение через Выделенный канал, Colocation, шлюз Рег<br>ASTSBridge                                                  | rsonal Her                                                                                      |                              |
| VPN доступ                                                                                                    | Нет                                                                                             |                              |
| Подключение терминала через Hosted ASTSBridge (Выделенный<br>канал/POP)                                                        | Да                                                                                              |                              |
| Действие                                                                                                    | Добавить                                                                                        |                              |
| IP адрес шлюза CLT 1/CLT 2 сегмента                                                                                            |                                                                                                 |                              |
| Ограничения по режимам торгов и инструментам                                                                                   |                                                                                                 |                              |
| Сделки спот и сделки своп (Системный режим CETS)                                                                               |                                                                                                 |                              |
| Предоставлять со всеми инструментами группы                                                                                    |                                                                                                 |                              |
| Сделки с поставочными своп контрактами со стандартными периода<br>(Системный режим CETS)                                       | ми исполнения обязательств по второй части св                                                   | оп контракта                 |
| Предоставлять со всеми инструментами группы                                                                                    |                                                                                                 |                              |
| Сделки по инструменту USDRUB_DIS при проведении дискретного а                                                                  | укциона                                                                                         |                              |
| Предоставлять                                                                                                    |                                                                                                 |                              |
| Сделки фикс (Системный режим FIXS)                                                                                             |                                                                                                 |                              |
| Предоставлять со всеми инструментами группы                                                                                    |                                                                                                 |                              |
| Средневзвешенные сделки (Системный режим WAPS)                                                                                 |                                                                                                 |                              |
| Предоставлять со всеми инструментами группы                                                                                    |                                                                                                 |                              |
| Сделки спот (Системный режим SDBP)                                                                                             |                                                                                                 |                              |
| Предоставлять со всеми инструментами группы                                                                                    |                                                                                                 |                              |
| Сделки спот и сделки своп (Внесистемный режим CNGD и LICU)                                                                     |                                                                                                 |                              |
| Предоставлять со всеми инструментами группы                                                                                    |                                                                                                 |                              |
| Сделки с поставочными своп контрактами со стандартными периода<br>поставочными фьючерсными контрактами с возможностью выбора / | ими исполнения обязательств по второй части св<br>цаты исполнения обязательств (Внесистемный ре | оп контракта и<br>вжим CNGD) |
| Предоставлять со всеми инструментами группы                                                                                    |                                                                                                 |                              |
| Сделки фикс (Внесистемный режим FIXN)                                                                                          |                                                                                                 |                              |
| Предоставлять со всеми инструментами группы                                                                                    |                                                                                                 |                              |
| Средневзвешенные сделки (Внесистемный режим WAPN)                                                                              |                                                                                                 |                              |
| Предоставлять со всеми инструментами группы                                                                                    |                                                                                                 |                              |
| Возможность заключения сделок своп в режиме торгов «Аукцион с В                                                                | анком России» на валютном рынке и рынке драг                                                    | оценных металлов             |
| Предоставлять                                                                                                    |                                                                                                 |                              |
| Отмена                                                                                                    | Экспорт в PDF                                                                                   | исать и отправить            |

Перед подписанием, по кнопке «Экспорт в pdf», доступна выгрузка заявки в печатную форму в формате .pdf.

9. Пользователь, обладающий правами на подписание заявлений, выбирает криптосистему и профиль подписи из справочника:

| Криптосистема<br>GOST                               | ~ |
|-----------------------------------------------------|---|
| Сертификат<br>Профиль_Тест 17 Участник Логины Алена | ÷ |

Выберите криптосистему и профиль ×

Отправитель и владелец СКПЭП / профиля подписи должны совпадать. Пользователь нажимает «Подтвердить выбор сертификата».

10. Форма заявки закрывается, пользователь возвращается в модуль «Заявки».

Отправленная заявка изменяет статус обработки на «Заявка поступила», а затем на статус, соответствующий статусу обработки заявки в Техническом Центре на текущий момент, и проставляются значения в полях «Дата

отправки», «Дата обновления», «Согласующий» и «Подписант». Теперь заявка открывается только в режиме просмотра.

В зависимости от текущего статуса обработки заявки значения в полях «Статус», «Регистрационный номер», «Комментарий», «Дата исполнения» и «Дата обновления» могут обновляться.

Поле «Входящий номер» заполняется после регистрации заявления в системе учета ПАО «Московская Биржа».

## Присвоение идентификаторов ВР

Для присвоения идентификаторов на валютном рынке пользователю с полномочиями **«Управление** идентификаторами» или **«Редактор** необходимо в модуле **«Заявки»** нажать на кнопку **«Создать заявление»** и в выпадающем списке выбрать **«Присвоение идентификаторов ВР»** под разделом **«ВАЛЮТНЫЙ РЫНОК И РЫНОК ДРАГОЦЕННЫХ МЕТАЛЛОВ»**. Открывается форма для присвоения идентификаторов с предзаполненной информацией об участнике торгов:

| Присвоение идентифика                                                                                                    | аторов ВР                                                |                            |                       |
|----------------------------------------------------------------------------------------------------|----------------------------------------------------------|----------------------------|-----------------------|
| Выйти                                                                                                    | Сохранить черновик                                       | Проверить заявку           | Подписать и отправить |
| Заявка на Торговые/Про                                                                                                    | смотровые идентифика                                     | горы Валютного Рынка       | ^                     |
| Договор ИТС, №, дата*                                                                                                    | Участник торгов"                                         |                            |                       |
| Идентификатор"                                                                                                    | N²/код заявки                                            |                            |                       |
| Контактное лицо                                                                                                    |                                                          |                            |                       |
|                                                                                                    |                                                          |                            |                       |
| Электронная почта                                                                                                    |                                                          |                            | Телефон               |
| Электронная понта<br>Выбор операции и типа н                                                                                                    | идентификаторов                                          |                            | Телефон               |
| Электронная почта<br>Выбор операции и типа и<br>Присвоить новые идентификаторы<br>Присваивается один или нескольк                                                                                                    | идентификаторов<br>о новых идентификаторов ОДНОГО типа   | с ОДИНАКОВЫМИ полномочиями | Телефон               |
| Электронная почта Выбор операции и типа и Присвоить новые идентификаторы Присваивается один или нескольке Валютный рынок*                                                                                                    | идентификаторов<br>о новых идентификаторов ОДНОГО типа ( | : ОДИНАКОВЫМИ полномочиями | Телефон               |
| Электронная почта Выбор операции и типа и Присвоить новые идентификаторы Присваивается один или нескольк Валютный рынок* Требуется подключение к КМП                                                                                                    | идентификаторов<br>о новых идентификаторов ОДНОГО типа ( | с ОДИНАКОВЫМИ полномочиями | Телефон               |
| Электронная почта Выбор операции и типа и Присвоить новые идентификаторы  Присваивается один или нескольке Валютный рынок* Требуется подключение к КМП Гип подключения* Терминал MOEX Trade Currency ВПТС (2)                                            | идентификаторов<br>о новых идентификаторов ОДНОГО типа ( | : ОДИНАКОВЫМИ полномочиями | Телефон               |
| Электронная почта Выбор операции и типа и Присвоить новые идентификаторы Присваивается один или нескольке Валютный рынок* Валютный рынок* Требуется подключение к КМП Гип подключения* Перминал МОЕХ Trade Currency ВПТС (?) Количество идентификаторов* | идентификаторов<br>о новых идентификаторов ОДНОГО типа ( | : ОДИНАКОВЫМИ полномочиями | Телефон               |

Информация в заявлении разделена на блоки, каждый блок можно раскрыть нажатием на заголовок и внести данные при необходимости:

| Информация о принадлежности идентификаторов представителю участника торгов / клиринга |  |
|---------------------------------------------------------------------------------------|--|
| Полномочия Торговых/Просмотровых идентификаторов на валютном рынке                    |  |
| Получение информации 💿                                                                |  |
| Общие свойства идентификаторов                                                        |  |
| Информация о подключении на валютном рынке                                            |  |
| Ограничения по режимам торгов и инструментам 💿                                        |  |
|                                                                                       |  |

В блоке **«Выбор операции и типа идентификаторов»** необходимо выбрать параметры, указать количество идентификаторов, выбрать тип подключения и тип идентификатора:

| Выбор операции и типа идентификаторов                                                              | ^ |
|----------------------------------------------------------------------------------------------------|---|
| Присвоить новые идентификаторы                                                                     |   |
| Присваивается один или несколько новых идентификаторов ОДНОГО типа с ОДИНАКОВЫМИ полномочиями      |   |
| Валютный рынок*                                                                                    |   |
| Требуется подключение к КМП                                                                        |   |
| Тип подключения*         Терминал MOEX Trade Currency         ВПТС (2)                             |   |
| Количество идентификаторов*                                                                        |   |
| Тип идентификатора* <ul> <li>Торговый идентификатор</li> <li>Просмотровый идентификатор</li> </ul> |   |

Аналогично можно заполнить остальные блоки, доступные для редактирования:

- Информация о принадлежности идентификаторов представителю участника торгов / клиринга;
- Полномочия торговых/просмотровых идентификаторов;
- Получение информации;
- Общие свойства идентификаторов;
- Информация о подключении;
- Ограничения по режимам торгов и инструментам.

Раздел «Подключение к корпоративному маркетплейсу» доступен, когда в заявке только один идентификатор, и выбран пункт «Требуется подключение к КМП»:

| Информация о принадлеж                                                                                | кности иденти                             | ификаторов представителю участни                                                    | ка торгов / клиринга                           | ^          |
|----------------------------------------------------------------------------------------------------|-------------------------------------------|-------------------------------------------------------------------------------------|------------------------------------------------|------------|
| 1.                                                                                                    |                                           | E                                                                                   | A                                              |            |
| Подключение к Корпорати<br><sup>Moex passport</sup>                                                   | івному Марке                              | <b>ТПЛЕЙСУ</b><br>2й фактор аутентификации(опционально)                             | Подтверждение параметров подключе              | лния к КМП |
| 2.                                                                                                    | Токен                                     | скпэп                                                                               | 4.<br>E                                        | Зыбрать    |
| Для доступа к КМП требуется второй ф<br>Клиринговому терминалу или КМП на ;<br>3. / 5.<br>Назад Далее | актор аутентификац<br>цругом рынке, укажи | ии (токен или СКПЭП). Если ранее второй фактор не<br>те его в соответствующем поле. | указывался для данного Moex Passport при подкл | очении к   |

Чтобы включить в заявку подключение к КМП, нужно указать параметры аутентификации, которые будут использоваться при подключении к корпоративному маркетплейсу:

- 1. Убедиться, что заполнены ФИО в блоке «Информация о принадлежности идентификаторов представителю участника торгов / клиринга».
- 2. Указать адрес e-mail, на который зарегистрирован MOEX Passport.
- 3. Затем необходимо нажать на кнопку «Далее» для проверки MOEX Passport.
- 4. После проверки принадлежности MOEX Passport требуется указать второй фактор аутентификации: СКПЭП или токен. Для СКПЭП откроется модальное окно **«Выбрать криптоимя»**.
- 5. Затем необходимо нажать на кнопку **«Далее»** для проверки указанного СКПЭП или токена.

Поля, обязательные для заполнения, отмечены знаком «\*». Также имеются встроенные подсказки по заполнению, для активации достаточно навести курсор на знак «?».

## Включение идентификаторов ВР в пакет услуг и их исключение

Корпоративные участники могут приобрести пакет услуг через персонального менеджера. Добавленные в пакет услуги не нужно оплачивать отдельно.

Включение идентификаторов в пакет услуг для участников, у которых подключен хотя бы один активный пакет услуг, возможно:

- для новых идентификаторов одновременно с их присвоением по заявлению «Присвоение идентификаторов ВР». В этом случае плата (единовременная или абонентская) за идентификаторы не взимается;
- для действующих идентификаторов по заявлению «Изменение идентификаторов BP». Абонентская плата за идентификаторы перестанет начисляться с даты исполнения заявки на добавление в пакет.

### Включение новых идентификаторов в пакет услуг

Для включения новых идентификаторов на валютном рынке в пакет услуг необходимо в модуле «Заявки» нажать на кнопку «Создать заявление» и в выпадающем списке выбрать «Присвоение идентификаторов ВР» под разделом «ВАЛЮТНЫЙ РЫНОК И РЫНОК ДРАГОЦЕННЫХ МЕТАЛЛОВ».

Включение в пакет услуг производится в блоке «Включение идентификатора(ов) в пакет услуг»:

| Информация о принадлежности идентификаторов представителю участника торгов / клиринга | ~ |
|---------------------------------------------------------------------------------------|---|
| Подключение к Корпоративному Маркетплейсу                                             | ~ |
| Полномочия Торговых/Просмотровых идентификаторов на валютном рынке                    | ~ |
| Получение информации 💿                                                                | ~ |
| Общие свойства идентификаторов                                                        | ~ |
| Информация о подключении на валютном рынке 💿                                          | ~ |
| Включение идентификатора(ов) в пакет услуг                                            | ~ |
| Ограничения по режимам торгов и инструментам 🕧                                        | ~ |

Данный блок доступен при выполнении следующих условий:

- заполнено поле «Количество идентификаторов»;
- выбран тип подключения, для которого разрешено включение идентификаторов в пакет услуг, а именно:
  - о терминал MOEX Trade Currency для всех типов пакетов;
  - о ВПТС с выбранным серверным приложением Hosted ASTSBridge только для пакетов «Премиум».

При выборе опции **«Включить идентификаторы в Пакет Услуг»** отображается перечень действующих пакетов услуг и количество свободных мест в каждом пакете. Участник выбирает пакет, в который нужно добавить идентификатор(ы). Все идентификаторы в заявке будут включены в выбранный пакет услуг:

Включение идентификатора(ов) в пакет услуг

| Включит | Включить идентификаторы в Пакет Услуг? (?) |                                               |                                           |  |  |  |
|---------|--------------------------------------------|-----------------------------------------------|-------------------------------------------|--|--|--|
| Выбор   | Наименование Пакета Услуг                  | Свободных мест для подключения через терминал | Свободных мест для подключения через ВПТС |  |  |  |
|         | Пакет 4 Базовый – два рынка                | 1                                             | 0                                         |  |  |  |
|         | Пакет 3 Премиум                            | 3                                             | 0                                         |  |  |  |
|         | Пакет 1 Базовый – два рынка бесплатный     | 2                                             | 0                                         |  |  |  |
|         | Пакет 5 Оптимум                            | 2                                             | 0                                         |  |  |  |
|         |                                            |                                               |                                           |  |  |  |

Алгоритм заполнения формы заявления на присвоение идентификаторов на валютном рынке описан в разделе <u>«Присвоение идентификаторов BP»</u>.

### Включение действующих идентификаторов в пакет услуг

Для включения действующих идентификаторов на валютном рынке в пакет услуг необходимо выполнить одно из следующих действий:

- В модуле «Заявки» нажать на кнопку «Создать заявление» и в выпадающем списке выбрать «Изменение идентификаторов на ВР» под разделом «ВАЛЮТНЫЙ РЫНОК И РЫНОК ДРАГОЦЕННЫХ МЕТАЛЛОВ».
- В модуле «Идентификаторы» выбрать из списка нужный идентификатор, зарегистрированный на ВР, и нажать на кнопку «Изменить идентификатор» в нижней части таблицы.

При заполнении заявления на изменение идентификаторов блок **«Включение идентификатора(ов) в пакет услуг»** станет доступен, если выбранные идентификаторы можно включить в пакет услуг.

Если по заявлению «Изменение идентификаторов на ВР» включить в пакет услуг идентификатор, уже включенный в другой пакет, он будет автоматически исключен из старого пакета и включен в новый.

Алгоритм заполнения формы заявления на изменение идентификаторов на валютном рынке описан в разделе <u>«Изменение идентификаторов на BP»</u>.

### Исключение идентификаторов из пакета услуг

Исключение идентификаторов из пакета услуг возможно в следующих случаях:

- при аннулировании пакета услуг. Все идентификаторы, включенные в данный пакет, будут автоматически исключены из пакета и начнут тарифицироваться по стандартным тарифам с даты аннулирования пакета;
- при аннулировании идентификатора. Данный идентификатор автоматически исключается из пакета с даты исполнения заявления на аннулирование;
- по заявлению «Изменение идентификаторов на ВР». Абонентская плата за идентификатор начнет начисляться с даты исполнения заявки, по которой идентификатор был исключен из пакета. Для исключения идентификатора из пакета в блоке «Включение идентификатора(ов) в пакет услуг» необходимо выбрать опцию «Исключить идентификаторы из Пакетов Услуг». Название пакетов услуг указывать не требуется идентификаторы автоматически исключаются из тех пакетов, в которые они были добавлены.

### Включение идентификатора(ов) в пакет услуг

Включить идентификаторы в Пакет Услуг? 🔇

Исключить идентификаторы из Пакетов Услуг? (

Алгоритмы заполнения формы заявлений на изменение и аннулирование идентификаторов на валютном рынке описаны в разделах <u>«Изменение идентификаторов на ВР»</u> и <u>«Аннулирование идентификаторов ВР/ИСД ВР»</u> соответственно.

Информация о включении идентификатора в пакет услуг отображается в карточке идентификатора в поле **«Наименование пакета услуг»** и может быть добавлена в табличное представление идентификаторов.

Описание отображения идентификаторов и настройки табличного представления доступны в разделе <u>«Модуль</u> <u>"Идентификаторы"»</u>.

## Сохранение, проверка и отправка заявки ВР

Работа с сохранением и отправкой заявлений валютного рынка осуществляется по алгоритму для фондового рынка, описанному в разделе <u>«Сохранение, проверка и отправка заявки»</u>.

По факту исполнения заявления, если для первого входа в торговую систему требуется одноразовый пароль, то он направляется Участнику в отчёте CUX134. Одноразовый пароль можно использовать для первого входа в систему начиная со дня исполнения заявления. Отчёт с одноразовым паролем доступен в разделе **«Отчёты»** Личного Кабинета Участника, в подразделе **«Торговые отчёты Валютного рынка»**. Срок жизни одноразового пароля составляет 7 дней.

## Изменение идентификаторов на ВР

Для изменения идентификаторов валютного рынка пользователю с полномочиями **Управление** идентификаторами» или «Редактор» необходимо выполнить одно из следующих действий:

- В модуле «Заявки» нажать на кнопку «Создать заявление» и в выпадающем списке выбрать «Изменение идентификаторов на ВР» под разделом «ВАЛЮТНЫЙ РЫНОК И РЫНОК ДРАГОЦЕННЫХ МЕТАЛЛОВ».
- В модуле «Идентификаторы» выбрать из списка нужный идентификатор, зарегистрированный на ВР, и нажать на кнопку «Изменить идентификатор» в нижней части таблицы.

В открывшейся форме заявления необходимо нажать на кнопку «Выбрать идентификаторы»:

| Изменение идентификаторо                                                              | ов ВР                                       |                           |                        |
|---------------------------------------------------------------------------------------|---------------------------------------------|---------------------------|------------------------|
| Выйти                                                                                 | Сохранить черновик                          | Проверить заявку          | Подписать и отправить  |
| Заявка на Торговые/Просмс                                                             | тровые идентификаторы Ва                    | лютного Рынка             | ^                      |
| Договор ИТС, №, дата*                                                                 |                                             |                           |                        |
| Vaseensbaarne'                                                                        | №/код заявки                                |                           |                        |
| Контактное лицо                                                                       |                                             |                           |                        |
| Электронная почта                                                                     |                                             |                           | Телефон                |
| Выбор операции и типа иде<br>Изменение полномочий по идентификатор<br>Валютный рынок* | нтификаторов<br><sub>у(ам)*</sub>           |                           | ^                      |
| В заявке достаточно отметить только те п<br>указанным идентификаторам.                | араметры, которые необходимо изменить. Изме | енения применятся ко всем |                        |
| Требуется подключение к КМП/ отключени                                                | е от КМП/ изменение параметров подключения  | кКМП                      |                        |
| Идентификаторы*                                                                       |                                             |                           | Выбрать идентификаторы |

В открывшемся списке нужно выбрать необходимый идентификатор(ы). Можно воспользоваться встроенным поиском по рынку и типу подключения, выбрать идентификатор и нажать на кнопку **«Добавить»**:

Руководство пользователя раздела «Управление идентификаторами» ЛКУ

| алют | ный рынок 🗸 🗸   | MOEX Trade Currency | r                 | <ul> <li>1</li> </ul>  | дентификатору                   | × Применить               | Сбросить фильтры      |                  |
|------|-----------------|---------------------|-------------------|------------------------|---------------------------------|---------------------------|-----------------------|------------------|
|      | Идентификатор ~ | Наименование<br>ИТД | Рынок ~           | Тип<br>подключения     | Тип<br>торговых ~<br>полномочий | Клиринговые<br>полномочия | ФИО<br>(ИТД)          | Дата<br>создания |
| 2    |                 |                     | Валютный<br>рынок | MOEX Trade<br>Currency | Торговый<br>идентификатор       | Оператор и Переводы       |                       | 2018-12-01       |
| ~    |                 |                     | Валютный<br>рынок | MOEX Trade<br>Currency | Просмотровый<br>идентификатор   | Оператор и Переводы       |                       | 2018-12-01       |
| ~    |                 |                     | Валютный<br>рынок | MOEX Trade<br>Currency | Торговый<br>идентификатор       | Оператор и Переводы       |                       | 2018-12-01       |
|      |                 |                     | Валютный<br>рынок | MOEX Trade<br>Currency | Просмотровый<br>идентификатор   | Клиринговый<br>менеджер   |                       | 2018-12-01       |
|      |                 |                     | Валютный<br>рынок | MOEX Trade<br>Currency | Просмотровый<br>идентификатор   | Клиринговый<br>менеджер   |                       | 2018-12-01       |
| 0    |                 |                     | Валютный<br>рынок | MOEX Trade<br>Currency | Торговый<br>идентификатор       | Клиринговый<br>менеджер   |                       | 2024-10-11       |
|      |                 |                     | Валютный<br>рынок | MOEX Trade<br>Currency | Просмотровый<br>идентификатор   | Оператор                  |                       | 2024-10-11       |
| Выбр | ано 3 записей   |                     |                   |                        |                                 |                           |                       |                  |
|      |                 |                     |                   |                        |                                 |                           | 1 - 7 из 7 результато | 8 25 ~           |

Идентификатор(ы) загружаются в поле заявления. Затем нужно указать изменяемые параметры. Все выбранные изменения применятся ко всем идентификаторам, выбранным в заявлении.

Остальные доступные для редактирования блоки:

- Информация о принадлежности идентификаторов представителю участника торгов/клиринга можно изменить ФИО представителя;
- Полномочия торговых/просмотровых идентификаторов можно удалить и изменить клиринговые полномочия, изменить набор используемых торгово-клиринговых счетов участника;
- Получение информации можно настроить роли и разрешения на получение информации о ходе торгов;
- Общие свойства идентификаторов можно изменить объединение в группу идентификаторов, изменить язык интерфейса, настроить экспирацию и сброс пароля, присвоить административные права для ИСД;
- Информация о подключении можно изменить способ подключения к торгово-клиринговой системе;
- Ограничения по режимам торгов и инструментам можно настроить полномочия идентификатора(-ов) для разных режимов валютного рынка.

Корпоративным участникам доступно включение идентификаторов в пакет услуг и их исключение:

Включение идентификатора(ов) в пакет услуг

Включить идентификаторы в Пакет Услуг? (?)

Исключить идентификаторы из Пакетов Услуг? 🔅

Обратите внимание, что при создании идентификатора взимается регистрационный сбор. Чтобы избежать дополнительных затрат, рекомендуется включать идентификатор в пакет услуг при его присвоении. Процесс описан в разделе «Включение идентификаторов ВР в пакет услуг и их исключение».

В случае выбора идентификаторов с разными способами подключения или разными параметрами часть параметров может быть недоступна для изменения.

В форме заявления имеются встроенные подсказки по заполнению, для активации достаточно навести курсор на знак «?».

Пользователь с полномочиями **«Управление идентификаторами»** или **«Редактор»** сохраняет заявку нажатием на кнопку **«Сохранить черновик».** Заявка в статусе **«Черновик»** может быть отредактирована или дозаполнена позднее, либо **«Редактор»** может сразу направить её на согласование или подписание (в зависимости от <u>настроек</u> <u>схемы согласования и подписания</u>). Подробное описание процесса согласования и подписания заявок представлено в разделе <u>«Согласование и подписание заявок»</u>, а пользователь с полномочиями **«Управление идентификаторами»** может сразу подписать и отправить заявку.

**Примечание**: при подписании заявки в открывшейся форме выбора сертификата необходимо выбрать криптосистему и профиль подписи из выпадающего списка и нажать на кнопку **«Подтвердить выбор сертификата»**.

При успешном выполнении форма закрывается, пользователь возвращается в модуль **«Заявки»**. Отправленная заявка отображена в списке заявок со статусом, соответствующим статусу обработки заявки в Техническом Центре на текущий момент, проставляется значение в полях **«Дата и время отправки»** и, в случае прохождения заявки по процессу согласования и подписания, **«Согласующий»** и **«Подписант»**.

Если выбрана опция «Сгенерировать новый пароль», одноразовый пароль будет направлен в отчёте SEM34 после исполнения заявки. Пароль станет активен в день исполнения заявки. День исполнения указывается в столбце «Дата обновления» списка заявок для заявки со статусом «Исполнено». Отчёт с одноразовым паролем доступен в разделе «Отчёты» Личного кабинета Участника, в подразделе «Торговые отчёты Фондового рынка». Срок жизни одноразового пароля составляет 7 дней.

# Присвоение/Изменение ИСД на ВР

Алгоритм заполнения формы заявления на присвоение/изменение идентификатора спонсируемого доступа на валютном рынке аналогичен описанным выше алгоритмам для присвоения или изменения идентификаторов на ВР.

## Аннулирование идентификаторов ВР/ИСД ВР

Для аннулирования идентификаторов или идентификаторов спонсируемого доступа на ВР пользователю с полномочиями **«Управление идентификаторами»** или **«Редактор»** необходимо в модуле **«Заявки»** нажать на кнопку **«Создать заявление»** и в выпадающем списке выбрать **«Аннулирование идентификаторов ВР/ИСД ВР»** под разделом **«ВАЛЮТНЫЙ РЫНОК И РЫНОК ДРАГОЦЕННЫХ МЕТАЛЛОВ»**.

Открывается форма заявки с предзаполненной информацией об участнике торгов, его идентификаторе, дате и номере договора ИТС. Аннулированы могут быть действующие и ожидающие активации идентификаторы. Для выбора идентификатора(-ов), который нужно аннулировать, необходимо нажать на кнопку **«Выбрать идентификаторы»**. Откроется модальное окно выбора со списком идентификаторов участника.

Выбранные идентификаторы отобразятся списком через запятую в блоке заявки.

Пользователь с полномочиями **«Управление идентификаторами»** или **«Редактор»** сохраняет заявку нажатием на кнопку **«Сохранить черновик»**. Заявка в статусе **«Черновик»** может быть отредактирована или дозаполнена позднее, либо **«Редактор»** может сразу направить её на согласование или подписание (в зависимости от <u>настроек</u> <u>схемы согласования и подписания</u>). Подробное описание процесса согласования и подписания заявок представлено в разделе <u>«Согласование и подписание заявок»</u>, а пользователь с полномочиями **«Управление идентификаторами»** может сразу подписать и отправить заявку.

**Примечание**: при подписании заявки в открывшейся форме выбора сертификата необходимо выбрать криптосистему и профиль подписи из выпадающего списка и нажать на кнопку **«Подтвердить выбор сертификата»**.

| я > Личный кабинет участника > Управление                                       | идентификаторами                          |                                   |                        |
|---------------------------------------------------------------------------------|-------------------------------------------|-----------------------------------|------------------------|
| Аннулирование идентифи                                                          | каторов ВР/ИСД ВР                         |                                   |                        |
| Выйти                                                                           | Сохранить черновик                        | Проверить заявку                  | Подписать и отправить  |
|                                                                                 |                                           |                                   |                        |
|                                                                                 | идентификаторов и иде                     | пификаторов спонсируемого доступа |                        |
| Aorosop MTC, Nr. asta'                                                          | Viachaus topool                           |                                   |                        |
| Идентификатор*                                                                  | №²/код заявки                             |                                   |                        |
| Контактное лицо                                                                 |                                           |                                   |                        |
| Электронная почта                                                               |                                           |                                   | Телефон                |
|                                                                                 |                                           |                                   |                        |
| Выбор операции и типа ил                                                        | ентификаторов                             |                                   | ,                      |
|                                                                                 | , ann an an an an an an an an an an an an |                                   |                        |
| <ul> <li>Аннулировать идентификатор(ы)* (?)</li> <li>Валютный рынок*</li> </ul> |                                           |                                   |                        |
| Введите список идентификаторов через за                                         | апятую*                                   |                                   | Выбрать идентификаторы |
|                                                                                 |                                           |                                   |                        |
|                                                                                 |                                           |                                   |                        |
| Builtre                                                                         |                                           |                                   |                        |

При успешном выполнении форма закрывается, пользователь возвращается в модуль **«Заявки»**. Отправленная заявка отображена в списке заявок со статусом, соответствующим статусу обработки заявки в Техническом Центре на текущий момент, проставляется значение в полях **«Дата и время отправки»** и, в случае прохождения заявки по процессу согласования и подписания, **«Согласующий»** и **«Подписант»**.

# Работа с заявками на управление идентификаторами СР

Для открытия формы с заявлением пользователю с полномочиями **«Управление идентификаторами»** или **«Редактор»** необходимо, находясь в модуле **«Заявки»**, нажать на кнопку **«Создать заявление»** и выбрать необходимый пункт из выпадающего списка под разделом **«СРОЧНЫЙ РЫНОК»**:

| з        | Заявки                                          |         |
|----------|-------------------------------------------------|---------|
| (        | Список заявок 🐨                                 | ****    |
|          |                                                 |         |
| Φγ       | икционал присвоения, изменения и аннулировани   | я идент |
| бу,      | дет сообщено дополнительно.                     |         |
|          |                                                 |         |
| C        | Создать заявление У Экспорт в Excel             |         |
| 2        |                                                 |         |
| <i>′</i> |                                                 | r<br>I  |
|          | ФОНДОВЫИ РЫНОК, РЫНОК КРЕДИТОВ, РЫНОК ДЕПОЗИТОВ | ~       |
|          | ВАЛЮТНЫЙ РЫНОК И РЫНОК ДРАГОЦЕННЫХ МЕТАЛЛОВ     | ~       |
|          |                                                 | _       |
|          | СРОЧНЫЙ РЫНОК                                   | ^       |
|          | Присвоение илентификаторов СР                   |         |
|          | Присвоение идентификаторов СР                   |         |
|          | Изменение идентификаторов СР                    |         |
|          | Присвоение ИСД СР                               |         |
|          | •                                               |         |
|          |                                                 |         |

Общий алгоритм отправки заявки и работа с черновиком:

- 1. Пользователь с ролью «Управление идентификаторами» или «Редактор» выбирает, какое именно заявление он будет заполнять.
- 2. Пользователь переходит к заполнению, вносит значения или выбирает их из подгруженных справочников. Некоторые данные об участнике заполняются автоматически, некоторые выбираются из справочников. Обязательные к заполнению поля отмечены знаком «\*».
- 3. После заполнения заявления пользователь может либо «Сохранить черновик», либо:
  - а. Пользователь с ролью **«Управление идентификаторами»** может сразу отправить заявку с помощью кнопки **«Подписать и отправить»**.
  - b. Пользователь с ролью «**Редактор**» может отправить заявку на согласование и/или подписание. Процессы согласования и подписания описаны в разделе «Согласование и подписание заявок».
- 4. При нажатии на «Сохранить черновик» сохраняется черновик заполненной заявки в списке заявок.
- 5. В процессе заполнения черновика Пользователь может проверить заявление на наличие или отсутствие ошибок выбрав кнопку **«Проверить заявку»**.
- 6. Далее, при необходимости, пользователь может неоднократно вернуться к сохраненному черновику и дозаполнить заявку, а по факту окончательного заполнения, в зависимости от назначенной роли, нажать на одну из кнопок: «Подписать и отправить», «Отправить на согласование», «Отправить на подписание».
- 7. Система проверяет заполненное заявление, показывает сообщения об ошибках, если они есть. Пользователь исправляет ошибки и повторно нажимает нужную кнопку.
- 8. Во всплывающем окне предпросмотра заявки пользователь с ролью «Управление идентификаторами» или «Подписант» перепроверяет данные и нажимает «Подписать и отправить»:

| Договор ИТС, №, дата 🗮 Участник торгов 🗮 Идентификатор | " (Акционерное общество)                     |                                     |  |  |  |  |
|--------------------------------------------------------|----------------------------------------------|-------------------------------------|--|--|--|--|
| Участник торгов 💥 💥 Идентификатор                      | " (Акционерное общество)                     |                                     |  |  |  |  |
| Идентификатор                                          |                                              |                                     |  |  |  |  |
|                                                        |                                              |                                     |  |  |  |  |
| ID УК (Код РФ)                                         |                                              |                                     |  |  |  |  |
| Выбор операции и типа иг                               | ентификаторов                                |                                     |  |  |  |  |
| Операция                                               | Присвоение новых идентификаторов             |                                     |  |  |  |  |
| Рынок                                                  | Срочный рынок                                |                                     |  |  |  |  |
| Тип подключения                                        | MOEX Spectra Terminal                        |                                     |  |  |  |  |
| Уровень                                                | Главный                                      |                                     |  |  |  |  |
| Подтип                                                 | Основной                                     |                                     |  |  |  |  |
| Количество идентификаторов                             | 1                                            |                                     |  |  |  |  |
| Наименование идентификаторо                            | s                                            |                                     |  |  |  |  |
| Информация о принадлеж                                 | кности идентификаторов представителю участни | ка торгов / клиринга                |  |  |  |  |
| Фамилия                                                |                                              |                                     |  |  |  |  |
| Имя                                                    |                                              |                                     |  |  |  |  |
| Отчество                                               |                                              |                                     |  |  |  |  |
| Полномочия идентификат                                 | оров                                         |                                     |  |  |  |  |
| Ограничения по разделу                                 | P900000                                      |                                     |  |  |  |  |
| Производительность идентифи                            | катора 1                                     |                                     |  |  |  |  |
| Язык интерфейса                                        | Русский                                      |                                     |  |  |  |  |
| Получение информации                                   | Получение информации                         |                                     |  |  |  |  |
| Получать поток агрегированных                          | заявок Да                                    |                                     |  |  |  |  |
| Информация о подключен                                 | ии                                           |                                     |  |  |  |  |
| IP адрес                                               |                                              |                                     |  |  |  |  |
| Отмена                                                 | з                                            | Экспорт в PDF Подписать и отправить |  |  |  |  |

Перед подписанием, по кнопке **«Экспорт в pdf»**, доступна выгрузка заявки в печатную форму в формате .pdf.

9. Пользователь, обладающий правами на подписание заявлений, выбирает криптосистему и профиль подписи из справочника:

| Криптосистема<br>GOST                               | ~ |
|-----------------------------------------------------|---|
| Сертификат<br>Профиль_Тест 17 Участник Логины Алена | Ŷ |

Отправитель и владелец СКПЭП / профиля подписи должны совпадать. Пользователь нажимает «**Подтвердить** выбор сертификата».

10. Форма заявки закрывается, пользователь возвращается в модуль «Заявки».

Отправленная заявка изменяет статус обработки на **«Заявка поступила»**, а затем на статус, соответствующий статусу обработки заявки в Техническом Центре на текущий момент, и проставляются значения в полях **«Дата отправки»**, **«Дата обновления»**, **«Согласующий»** и **«Подписант»**. Теперь заявка открывается только в режиме

#### просмотра.

В зависимости от текущего статуса обработки заявки значения в полях «Статус», «Регистрационный номер», «Комментарий», «Дата исполнения» и «Дата обновления» могут обновляться.

Поле «Входящий номер» заполняется после регистрации заявления в системе учета ПАО «Московская Биржа».

# Присвоение идентификаторов СР

Присвоение идентификаторов СР

Для присвоения идентификаторов на срочном рынке пользователю с полномочиями **«Управление** идентификаторами» или **«Редактор»** необходимо выполнить одно из следующих действий:

- В модуле «Заявки» нажать на кнопку «Создать заявление» и в выпадающем списке выбрать «Присвоение идентификаторов СР» под разделом «СРОЧНЫЙ РЫНОК».
- В модуле «Идентификаторы» выбрать из списка нужный идентификатор, зарегистрированный на СР, и нажать на кнопку «Копировать идентификатор» в нижней части таблицы.

Открывается форма для присвоения идентификаторов с предзаполненной информацией об участнике торгов:

|                          | •                      |    |        |              |         |                       |
|--------------------------|------------------------|----|--------|--------------|---------|-----------------------|
| Выйти                    | Сохранить черновик     |    | Провер | оить заявку  |         | Подписать и отправить |
| Заявка на идентификаторь | і срочного рыни        | ka |        |              |         | ^                     |
| Aprosop VTC, Nº, gara'   |                        |    |        |              |         |                       |
| Идентификатор"           | ID УК (Код РФ) *<br>Р9 |    | •      | №/код заявки |         |                       |
| Контактное лицо          |                        |    |        |              |         |                       |
| Электронная почта        |                        |    |        |              | Телефон |                       |
|                          |                        |    |        |              |         |                       |

Информация в заявлении разделена на блоки, каждый блок можно раскрыть нажатием на заголовок и внести данные при необходимости:

| Выбор операции и типа идентификаторов                                                 | ~                     |
|---------------------------------------------------------------------------------------|-----------------------|
| Информация о принадлежности идентификаторов представителю участника торгов / клиринга | ~                     |
| Полномочия идентификаторов на срочном рынке                                           | ~                     |
| Получение информации                                                                  | ~                     |
| Информация о подключении 💿                                                            | ~                     |
| Выйти Сохранить черновик Проверить заявку                                             | Подписать и отправить |

В блоке **«Выбор операции и типа идентификаторов»** необходимо указать количество идентификаторов, выбрать тип подключения, уровень и подтип, а также задать наименование идентификаторов. Первая часть наименования формируется системой автоматически после выбора типа подключения, уровня и подтипа. Пользователь вводит только переменную часть. Допустимый размер переменной части в зависимости от типа подключения см. в разделе <u>«Ограничения на переменную часть наименования логина»</u>. Соответствие символов первой части логина типу подключения, уровню и подтипу см. в разделе <u>«Обозначения, используемые при автоматическом формировании первой части логина»</u>.

#### Выбор операции и типа идентификаторов

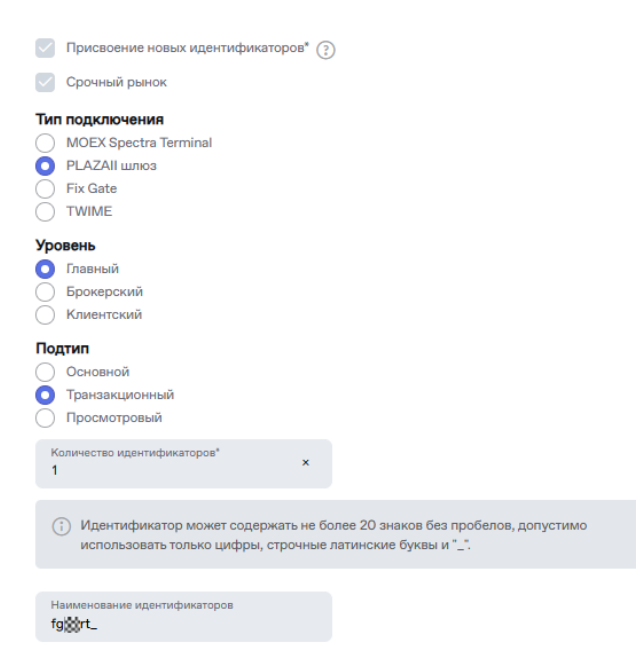

Аналогично можно заполнить остальные блоки, доступные для редактирования:

- Информация о принадлежности идентификаторов представителю участника торгов / клиринга;
- Полномочия идентификаторов на срочном рынке доступен после выбора уровня. Для выбора раздела в строке поиска необходимо указать не менее 3 символов, включая те, которые подставлены автоматически;
- Получение информации доступен после выбора подтипа;
- Информация о подключении.

Для кандидатов первый логин должен быть типа подключения MOEX Spectra Terminal, уровня «Главный» и подтипа «Основной», а также обладать свойствами «Управление лимитами брокерских фирм» и «Управление клиентскими лимитами» (задаются в блоке **«Полномочия идентификаторов на срочном рынке»**).

Если у участника есть только один логин с перечисленными выше параметрами, то его нельзя аннулировать или отключить свойства.

Некоторые опции в заявке являются платными. Это указывается во всплывающей подсказке.

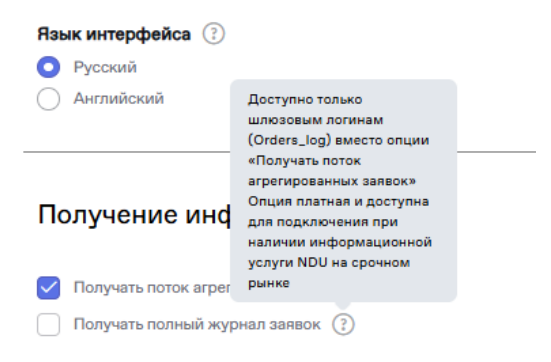

| Тип подключения                                        | Количество знаков в переменной<br>части наименования, не более |  |  |  |
|--------------------------------------------------------|----------------------------------------------------------------|--|--|--|
| Идентификаторы технического доступа, не являющиеся ИСД |                                                                |  |  |  |
| MOEX Spectra Terminal                                  | 13                                                             |  |  |  |
| Plaza II шлюз                                          | 13                                                             |  |  |  |
| FIX                                                    | 12                                                             |  |  |  |
| TWIME                                                  | 13                                                             |  |  |  |
| Идентификаторы спонсируемого доступа                   |                                                                |  |  |  |
| MOEX Spectra Terminal                                  | 13                                                             |  |  |  |
| Plaza II шлюз                                          | 9                                                              |  |  |  |
| FIX                                                    | 7                                                              |  |  |  |
| TWIME                                                  | 9                                                              |  |  |  |

# Ограничения на переменную часть наименования логина

# Обозначения, используемые при автоматическом формировании первой части логина

| Параметры<br>логина | Символы<br>по порядку | Обозначения                                                           |
|---------------------|-----------------------|-----------------------------------------------------------------------|
| Признак             | 1                     | f                                                                     |
| срочного            |                       |                                                                       |
| рынка               |                       |                                                                       |
| Тип                 | 2                     | t — MOEX Spectra Terminal                                             |
| подключения         |                       | <b>g</b> — PLAZAII шлюз и FIX                                         |
|                     |                       | w — TWIME                                                             |
| ID УК (код          | 3–4                   | Указывается идентификатор участника клиринга (код РФ)                 |
| РФ)                 |                       |                                                                       |
| Уровень             | 5                     | r — главный                                                           |
|                     |                       | <b>b</b> — брокерский                                                 |
|                     |                       | с — клиентский                                                        |
|                     |                       | <b>d</b> — Drop Copy                                                  |
| Подтип              | 6                     | <b>m</b> — основной                                                   |
| логина              |                       | t — транзакционный                                                    |
|                     |                       | <b>v</b> — просмотровый                                               |
|                     |                       | o — OTC                                                               |
|                     |                       | <b>c</b> — Drop Copy                                                  |
| Служебный           | 7                     | _ — для MOEX Spectra Terminal, PLAZAII шлюз и TWIME (не               |
| разделитель         |                       | ИСД)                                                                  |
|                     | 7–8                   | <b>х2</b> — для FIX шлюз (не ИСД)                                     |
|                     | 7–11                  | <b>_sma_</b> — для ИСД MOEX Spectra Terminal, PLAZAII шлюз<br>и TWIME |
|                     | 7–13                  | <b>х2_sma_</b> — для ИСД FIX                                          |

## Сохранение, проверка и отправка заявки СР

Работа с сохранением и отправкой заявлений срочного рынка осуществляется по алгоритму для фондового рынка, описанному в разделе <u>«Сохранение, проверка и отправка заявки»</u>.

По факту исполнения заявления на присвоение идентификаторов Moex Spectra Terminal и PLAZA II шлюз, если для первого входа в торговую систему требуется одноразовый пароль, то он направляется Участнику в отчёте FO\_OTP. Одноразовый пароль можно использовать для первого входа в систему начиная со дня исполнения заявления. Отчёт с одноразовым паролем доступен в разделе **«Отчёты»** Личного Кабинета Участника, в подразделе **«Торговые и клиринговые отчёты Срочного рынка»**. Срок жизни одноразового пароля составляет 7 дней.

## Изменение идентификаторов СР

Для изменения идентификаторов срочного рынка пользователю с полномочиями **«Управление** идентификаторами» или **«Редактор»** необходимо выполнить одно из следующих действий:

- В модуле «Идентификаторы» выбрать из списка нужный идентификатор или несколько идентификаторов с одинаковым типом подключения, зарегистрированных на СР, и нажать на кнопку «Изменить идентификатор» в нижней части таблицы. Если выбрать идентификаторы разного типа подключения, то кнопка Изменить будет недоступна.
- В модуле «Заявки» нажать на кнопку «Создать заявление» и в выпадающем списке выбрать «Изменение идентификаторов СР» под разделом «СРОЧНЫЙ РЫНОК». Затем

В открывшейся форме заявления необходимо выбрать тип подключения и нажать на кнопку **«Выбрать** идентификаторы»:

| Изменение идентификатор                                                                                   | ов СР                             |                            |                 |         |                        |
|----------------------------------------------------------------------------------------------------|-----------------------------------|----------------------------|-----------------|---------|------------------------|
| Выйти                                                                                                    | Сохранить черновик                | п                          | роверить заявку |         | Подписать и отправить  |
| Заявка на идентификаторы                                                                                  | і срочного рынка                  |                            |                 |         | ^                      |
| Договор ИТС, №, дата"                                                                                     |                                   |                            |                 |         |                        |
| Ngermebnesrop*                                                                                            | ID УК (Код РФ) *<br>Р9            | ×                          | №/код заявки    |         |                        |
| Контактное лицо                                                                                           |                                   |                            |                 |         |                        |
| Электронная почта                                                                                         |                                   |                            |                 | Телефон |                        |
| Выбор операции и типа иде<br>Изменить полномочия по идентификатор<br>Срочныя рынок                        | ентификаторов<br><sub>y(ам)</sub> |                            |                 |         | ^                      |
| В заявке достаточно отметить только те<br>указанным идентификаторам.                                      | параметры, которые необходимо и   | зменить. Изменения применя | тся ко всем     |         |                        |
| Тип подключения           MOEX Spectra Terminal           PLAZAII шлюз           Fix Gate           TWIME |                                   |                            |                 |         |                        |
| Идентификаторы *                                                                                          |                                   |                            |                 |         | Выбрать идентификаторы |

Выбор идентификаторов доступен после выбора типа подключения. Изменять допустимо только идентификаторы одного типа.

В открывшемся списке нужно выбрать необходимый идентификатор(ы). Можно воспользоваться встроенным поиском, выбрать идентификатор(ы) и нажать на кнопку **«Добавить»**:

#### Руководство пользователя раздела «Управление идентификаторами» ЛКУ

| Идентифика          | Vanimebikatopu X |              |           |                   |                  |                           |
|---------------------|------------------|--------------|-----------|-------------------|------------------|---------------------------|
| Рынок<br>Срочный ре | нок 🗸 🖉          | PLAZAII umos | ~ Поиск   | по идентификатору | Применить Сброси | ть фильтры                |
|                     |                  |              |           |                   |                  |                           |
| Выбор               | Идентификатор ~  | Тип          | Уровень ~ | Подтип 👻          | ФИО<br>(ИТД)     | Дата<br>создания          |
|                     |                  |              | Главный   | Транзакционный    |                  | 2018-12-01                |
|                     |                  |              | Главный   | Основной          |                  | 2018-12-01                |
|                     |                  |              |           |                   |                  |                           |
|                     |                  |              |           |                   |                  |                           |
|                     |                  |              |           |                   |                  |                           |
|                     |                  |              |           |                   |                  |                           |
|                     |                  |              |           |                   |                  |                           |
|                     |                  |              |           |                   |                  |                           |
|                     |                  |              |           |                   |                  |                           |
|                     |                  |              |           |                   |                  |                           |
|                     |                  |              |           |                   |                  |                           |
|                     |                  |              |           |                   |                  |                           |
|                     |                  |              |           |                   |                  |                           |
| Выбрано             | записей          |              |           |                   |                  |                           |
|                     |                  |              |           |                   |                  | 1.0                       |
|                     |                  |              |           |                   |                  | 1-2 из 2 результатов 25 🗸 |
|                     |                  |              |           |                   |                  |                           |
| Добавить            |                  |              |           |                   |                  | Отмена                    |
|                     |                  |              |           |                   |                  |                           |
|                     |                  |              |           |                   |                  |                           |
|                     |                  |              |           |                   |                  |                           |

Идентификатор(ы) загружаются в поле заявления. Затем нужно указать изменяемые параметры. Все выбранные изменения применятся ко всем идентификаторам, выбранным в заявлении.

Остальные доступные для редактирования блоки:

- Информация о принадлежности идентификаторов представителю участника торгов/клиринга можно изменить ФИО представителя;
- Полномочия идентификаторов на срочном рынке можно изменить ограничения и язык интерфейса;
- Информация о подключении можно добавить, заменить или удалить IP-адрес подключения и указать ВПТС.

В случае выбора идентификаторов с разными параметрами часть параметров может быть недоступна для изменения.

В форме заявления имеются встроенные подсказки по заполнению, для активации достаточно навести курсор на знак «?».

Пользователь с полномочиями **«Управление идентификаторами»** или **«Редактор»** сохраняет заявку нажатием на кнопку **«Сохранить черновик»**. Заявка в статусе **«Черновик»** может быть отредактирована или дозаполнена позднее, либо **«Редактор»** может сразу направить её на согласование или подписание (в зависимости от <u>настроек</u> <u>схемы согласования и подписания</u>). Подробное описание процесса согласования и подписания заявок представлено в разделе <u>«Согласование и подписание заявок»</u>, а пользователь с полномочиями **«Управление идентификаторами»** может сразу подписать и отправить заявку.

**Примечание**: при подписании заявки в открывшейся форме выбора сертификата необходимо выбрать криптосистему и профиль подписи из выпадающего списка и нажать на кнопку **«Подтвердить выбор сертификата»**.

При успешном выполнении форма закрывается, пользователь возвращается в модуль **«Заявки»**. Отправленная заявка отображена в списке заявок со статусом, соответствующим статусу обработки заявки в Техническом Центре на текущий момент, проставляется значение в полях **«Дата и время отправки»** и, в случае прохождения заявки по процессу согласования и подписания, **«Согласующий»** и **«Подписант»**.

# Присвоение/Изменение ИСД на СР

Алгоритм заполнения формы заявления на присвоение/изменение идентификатора спонсируемого доступа на срочном рынке аналогичен описанным выше алгоритмам для присвоения или изменения идентификаторов на СР.

Если у ИСД изменяется раздел, то требуется указать основной и резервный мастер логины.

Невозможно изменить резервный мастер логин без изменения основного.

## Аннулирование идентификаторов СР/ИСД СР

Для аннулирования идентификаторов или идентификаторов спонсируемого доступа на СР пользователю с полномочиями **«Управление идентификаторами»** или **«Редактор»** необходимо выполнить одно из следующих действий:

- В модуле «Заявки» нажать на кнопку «Создать заявление» и в выпадающем списке выбрать «Аннулирование идентификаторов СР» под разделом «СРОЧНЫЙ РЫНОК».
- В модуле «Идентификаторы» выбрать из списка нужные идентификаторы, зарегистрированные на СР, и нажать на кнопку «Аннулировать идентификатор» в нижней части таблицы. В рамках одной заявки можно выбрать идентификаторы для типов подключения Moex Spectra Terminal и PLAZA II шлюз либо FIX и TWIME.

Открывается форма заявки с предзаполненной информацией об участнике торгов, его идентификаторе, дате и номере договора ИТС. Аннулированы могут быть действующие и ожидающие активации идентификаторы. Для выбора идентификатора(-ов), который нужно аннулировать, необходимо выбрать тип подключения и нажать на кнопку **«Выбрать идентификаторы»**. Откроется модальное окно выбора со списком идентификаторов участника.

Выбранные идентификаторы отобразятся списком через запятую в блоке заявки.

Пользователь с полномочиями «Управление идентификаторами» или «Редактор» сохраняет заявку нажатием на кнопку «Сохранить черновик». Заявка в статусе «Черновик» может быть отредактирована или дозаполнена позднее, либо «Редактор» может сразу направить её на согласование или подписание (в зависимости от настроек схемы согласования и подписания). Подробное описание процесса согласования и подписания заявок представлено в разделе «Согласование и подписание заявок», а пользователь с полномочиями «Управление идентификаторами» или «Редактор» может сразу подписание заявок».

**Примечание**: при подписании заявки в открывшейся форме выбора сертификата необходимо выбрать криптосистему и профиль подписи из выпадающего списка и нажать на кнопку **«Подтвердить выбор сертификата»**.

| Антулирование идентифи                                  | каторов он иод он     |                                  |         |                       |
|---------------------------------------------------------|-----------------------|----------------------------------|---------|-----------------------|
| Выйти                                                   | Сохранить черновик    | Проверить заявку                 |         | Подписать и отправить |
| Заявка на аннулирование                                 | идентификаторов и и   | идентификаторов спонсируемого до | ступа   | ^                     |
| Договор ИТС, №, дата"                                   | Участник торгов'      |                                  |         |                       |
| Haserredowarran'                                        | ID УК (Кад РФ)*<br>Р9 | ✓ № /код заявки                  |         |                       |
| Контактное лицо                                         |                       |                                  |         |                       |
| Электронная почта                                       |                       |                                  | Телефон |                       |
|                                                         |                       |                                  |         |                       |
| Выбор операции и типа ид                                | центификаторов        |                                  |         | ^                     |
| Аннулировать идентификатор(ы)*                          |                       |                                  |         |                       |
| Срочный рынок*                                          |                       |                                  |         |                       |
| О Moex Spectra Terminal/PLAZA II Шлюз<br>Fix Gate/TWIME |                       |                                  |         |                       |
| Введите список идентификаторов через за                 | апятую*               |                                  | Вы      | брать идентификаторы  |
|                                                         |                       |                                  |         |                       |
| Выйти                                                   | Сохранить черновик    | Проверить заявку                 |         | Подписать и отправить |
|                                                         |                       |                                  |         |                       |

При успешном выполнении форма закрывается, пользователь возвращается в модуль «Заявки». Отправленная

заявка отображена в списке заявок со статусом, соответствующим статусу обработки заявки в Техническом Центре на текущий момент, проставляется значение в полях **«Дата и время отправки»** и, в случае прохождения заявки по процессу согласования и подписания, **«Согласующий»** и **«Подписант»**.
## Работа с заявками на управление идентификаторами ДР

Для открытия формы с заявлением пользователю с полномочиями **«Управление идентификаторами»** или **«Редактор»** необходимо, находясь в модуле **«Заявки»**, нажать на кнопку **«Создать заявление»** и выбрать необходимый пункт из выпадающего списка под разделом **«ДЕНЕЖНЫЙ РЫНОК»**:

| Заявки<br>Список заявок |                 | ***    |
|-------------------------|-----------------|--------|
| Создать заявление \vee  | Экспорт в Excel |        |
|                         |                 |        |
| СРОЧНЫЙ РЫНОК           |                 | $\sim$ |
| ДЕНЕЖНЫЙ РЫНОК          |                 | ^      |
| Присвоение идентифин    | каторов ДР      |        |
| Изменение идентифика    | аторов ДР       |        |
| Аннулирование иденти    | фикаторов ДР    |        |

Общий алгоритм отправки заявки и работа с черновиком:

- 1. Пользователь с ролью «Управление идентификаторами» или «Редактор» выбирает, какое именно заявление он будет заполнять.
- 2. Пользователь переходит к заполнению, вносит значения или выбирает их из подгруженных справочников. Некоторые данные об участнике заполняются автоматически, некоторые выбираются из справочников, например, ТКС, ВПТС, СКПЭП, коды клиентов и т. д. Обязательные к заполнению поля отмечены знаком «\*». Более подробная информация по заполнению определенных типов заявлений описана ниже в соответствующих разделах.
- 3. После заполнения заявления пользователь может либо «Сохранить черновик», либо:
  - а. Пользователь с ролью **«Управление идентификаторами»** может сразу отправить заявку с помощью кнопки **«Подписать и отправить»**.
  - b. Пользователь с ролью **«Редактор»** может отправить заявку на согласование и/или подписание. Процессы согласования и подписания описаны в разделе <u>«Согласование и подписание заявок»</u>.
- 4. При нажатии на «Сохранить черновик» сохраняется черновик заполненной заявки в списке заявок.
- 5. В процессе заполнения черновика Пользователь может проверить заявление на наличие или отсутствие ошибок выбрав кнопку **«Проверить заявку»**.
- 6. Далее, при необходимости, пользователь может неоднократно вернуться к сохраненному черновику и дозаполнить заявку, а по факту окончательного заполнения, в зависимости от назначенной роли, нажать на одну из кнопок: «Подписать и отправить», «Отправить на согласование», «Отправить на подписание».
- 7. Система проверяет заполненное заявление, показывает сообщения об ошибках, если они есть. Пользователь исправляет ошибки и повторно нажимает нужную кнопку.
- 8. Во всплывающем окне предпросмотра заявки пользователь с ролью «Управление идентификаторами» или «Подписант» перепроверяет данные и нажимает «Подписать и отправить»:

### Параметры заявки Присвоение идентификаторов ДР

×

| Пожалуиста, подтвердите передаваемые значения |
|-----------------------------------------------|
|-----------------------------------------------|

#### Заявка на торговые/просмотровые идентификаторы Денежного рынка

| Договор ИТС, №, дата<br>Участник торгов<br>Идентификатор |                                       |                                                                     |
|----------------------------------------------------------|---------------------------------------|---------------------------------------------------------------------|
| Выбор операции и                                         | гипа идентификаторов                  |                                                                     |
| Операция                                                 | Присвоение новых идентификато         | ров                                                                 |
| Рынок                                                    | М-Депозиты                            |                                                                     |
| Количество идентифик                                     | аторов 1                              |                                                                     |
| Тип подключения                                          | MOEX Trade TI                         |                                                                     |
| Тип идентификатора                                       | Торговый идентификатор                |                                                                     |
| Информация о под                                         | ключении                              |                                                                     |
| Способ подключения                                       |                                       | Подключение терминала через Hosted ASTSBridge (Выделенный<br>канал) |
| Подключение терминал<br>канал)                           | a через Hosted ASTSBridge (Выделенный | Да                                                                  |
| Действие                                                 |                                       | Добавить                                                            |
| IP адрес шлюза CLT 1/C                                   | LT 2 сегмента                         |                                                                     |
|                                                          |                                       |                                                                     |

Перед подписанием, по кнопке «Экспорт в pdf», доступна выгрузка заявки в печатную форму в формате .pdf.

9. Пользователь, обладающий правами на подписание заявлений, выбирает криптосистему и профиль подписи из справочника:

Экспорт в PDF

Подписать и отправит

| Криптосистема              |                            |   |
|----------------------------|----------------------------|---|
| GOST                       |                            | ~ |
| Сертификат<br>Профиль_Тест | r 17 Участник Логины Алена | ~ |

Выберите криптосистему и профиль ×

Отмена

Отправитель и владелец СКПЭП / профиля подписи должны совпадать. Пользователь нажимает «**Подтвердить** выбор сертификата».

10. Форма заявки закрывается, пользователь возвращается в модуль «Заявки».

Отправленная заявка изменяет статус обработки на **«Заявка поступила»**, а затем на статус, соответствующий статусу обработки заявки в Техническом Центре на текущий момент, и проставляются значения в полях **«Дата отправки»**, **«Дата обновления»**, **«Согласующий»** и **«Подписант»**. Теперь заявка открывается только в режиме просмотра.

В зависимости от текущего статуса обработки заявки значения в полях «Статус», «Регистрационный номер», «Комментарий», «Дата исполнения» и «Дата обновления» могут обновляться.

Поле «Входящий номер» заполняется после регистрации заявления в системе учета ПАО «Московская Биржа».

## Присвоение идентификаторов ДР

Для присвоения идентификаторов на денежном рынке пользователю с полномочиями **«Управление** идентификаторами» или **«Редактор»** необходимо в модуле **«Заявки»** нажать на кнопку **«Создать заявление»** и в выпадающем списке выбрать **«Присвоение идентификаторов ДР»** под разделом **«ДЕНЕЖНЫЙ РЫНОК»**. Открывается форма для присвоения идентификаторов с предзаполненной информацией об участнике торгов: Присвоение идентификаторов ДР

|                                      | F4                 |               |                  |                       |
|--------------------------------------|--------------------|---------------|------------------|-----------------------|
| Выйти                                | Сохранить черновик |               | Проверить заявку | Подлисать и отправить |
| Заявка на торговые/просмо            | отровые иденти     | фикаторы Дене | ежного рынка     | ^                     |
| Derosop VITC, N <sup>a</sup> , gata* |                    |               |                  |                       |
| Maseradosecror"                      | №²/код заявки      |               |                  |                       |
| Контактное лицо                      |                    |               |                  |                       |
| Электронная почта                    |                    |               |                  | Телефон               |
|                                      |                    |               |                  |                       |

Информация в заявлении разделена на блоки, каждый блок можно раскрыть нажатием на заголовок и внести данные при необходимости:

| Выбор операции и | типа идентификаторов |                  | v                     |
|------------------|----------------------|------------------|-----------------------|
| Информация о под | ключении 🕑           |                  | ~                     |
| Выйти            | Сохранить черновик   | Проверить заявку | Подписать и отправить |

В блоке **«Выбор операции и типа идентификаторов»** необходимо выбрать параметры, указать количество идентификаторов, выбрать тип подключения и тип идентификатора. Во вкладке **«Выбор рынка»** можно отметить один или несколько доступных вариантов: Депозиты Банка России, М-Депозиты, РЕПО с ФК, Депозиты ФК. К выбору доступны рынки, на которых участник допущен или имеет статус «Кандидат».

Выбор операции и типа идентификаторов

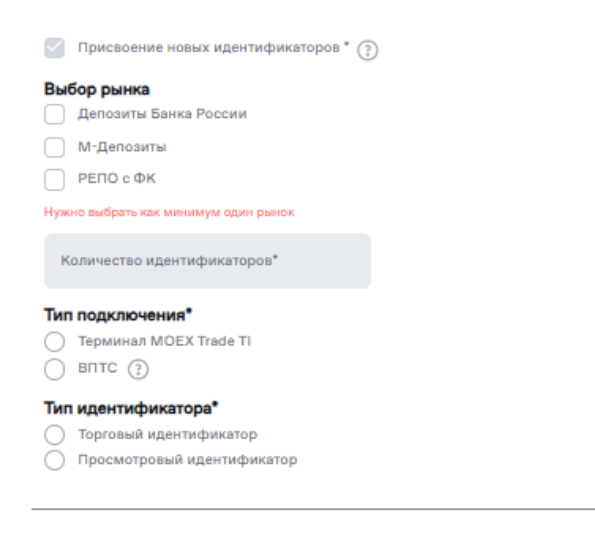

Блок «Информация о подключении» становится доступен после выбора типа подключения в блоке «Выбор операции и типа идентификаторов».

^

Информация о подключении 💿

#### Выберите способ подключения

Варианты прямого подключения 🔅

Варианты подключения с использованием Hosted ASTSBridge (?)

### Сохранение, проверка и отправка заявки ДР

Работа с сохранением и отправкой заявлений денежного рынка осуществляется по алгоритму для фондового рынка, описанному в разделе <u>«Сохранение, проверка и отправка заявки»</u>.

По факту исполнения заявления Участнику направляется одноразовый пароль в отчёте BLX34 «Данные для авторизации в Торговой системе денежного рынка». Одноразовый пароль можно использовать для первого входа в систему начиная со дня исполнения заявления. Отчёт с одноразовым паролем доступен в разделе **«Отчёты»** Личного Кабинета Участника, в подразделе **«Торговые отчёты Денежного рынка»**.

# Изменение идентификаторов на ДР

Изменение идентификаторов на ДР

Для изменения идентификаторов денежного рынка пользователю с полномочиями **«Управление** идентификаторами» или **«Редактор»** необходимо выполнить одно из следующих действий:

- В модуле «Заявки» нажать на кнопку «Создать заявление» и в выпадающем списке выбрать «Изменение идентификаторов на ДР» под разделом «ДЕНЕЖНЫЙ РЫНОК».
- В модуле «Идентификаторы» выбрать из списка нужный идентификатор, зарегистрированный на ДР, и нажать на кнопку «Изменить идентификатор» в нижней части таблицы.

В открывшейся форме заявления необходимо нажать на кнопку «Выбрать идентификаторы»:

| Выйти                                                               | Сохранить черновик            |                                | Проверить заявку |         | Подлисать и отправить  |
|---------------------------------------------------------------------|-------------------------------|--------------------------------|------------------|---------|------------------------|
| Заявка на торговые/просм                                            | отровые идентифи              | икаторы Денежного              | рынка            |         | ^                      |
| Договор ИТС, №, дата*                                               | Yaseman *                     |                                |                  |         |                        |
| Nperreducarop*                                                      | №²/код заявки                 |                                |                  |         |                        |
| Контактное лицо                                                     |                               |                                |                  |         |                        |
| Электронная почта                                                   |                               |                                |                  | Телефон |                        |
|                                                                     |                               |                                |                  |         |                        |
| Выбор операции и типа ид                                            | ентификаторов                 |                                |                  |         | ^                      |
| Изменение полномочий по идентификат                                 | орам *                        |                                |                  |         |                        |
| В заявке достаточно отметить только те<br>указанным идентификаторам | : параметры, которые необходи | имо изменить. Изменения примен | иятся ко всем    |         |                        |
| Введите список идентификаторов через за                             | пятую *                       |                                |                  |         | Выбрать идентификаторы |
| Изменение набора доступных рынков 🤅                                 | D                             |                                |                  |         |                        |
| Депозиты Банка России 🗌 Добавить рынс                               | Удалить рынок                 |                                |                  |         |                        |
| М-Депозиты 🗌 Добавить рынок 🗌 Удал                                  | ить рынок                     |                                |                  |         |                        |
| РЕПО с ФК Добавить рынок Удали                                      | ть рынок                      |                                |                  |         |                        |
| Сгенерировать новый пароль                                          |                               |                                |                  |         |                        |

В открывшемся списке нужно выбрать необходимый идентификатор(ы). Можно воспользоваться встроенным поиском по рынку и типу подключения, выбрать идентификатор и нажать на кнопку **«Добавить»**:

### Идентификаторы

| Тип<br>подил<br>в России, М-Деповиты МОЕЛ | ип Т<br>адключения п             | Тип торговых 🖕<br>полномичий                                              | Клиринговые 🗸                                                                                      | 040                                                                                                    |                                                                                                    |
|-------------------------------------------|----------------------------------|---------------------------------------------------------------------------|----------------------------------------------------------------------------------------------------|----------------------------------------------------------------------------------------------------|----------------------------------------------------------------------------------------------------|
| Тип<br>подил<br>в России, М-Депозиты МОЕл | ип т т                           | Тип торговых 👃                                                            | Клиринговые 🗸                                                                                      | 0N0                                                                                                    |                                                                                                    |
| а России, М-Депозиты МОЕ                  |                                  |                                                                           | полномочия                                                                                         | (итд)                                                                                                  | Дата<br>создания                                                                                                    |
|                                           | IUEX Irade II T                  | Торговый идентификатор                                                    |                                                                                                    |                                                                                                    | 2025-01-15                                                                                                    |
| а России, М-Депозиты МОЕ                  | IOEX Trade TI T                  | Торговый идентификатор                                                    |                                                                                                    |                                                                                                    | 2025-01-15                                                                                                    |
| а России                                  | т                                | Торговый идентификатор                                                    |                                                                                                    |                                                                                                    | 2018-12-01                                                                                                    |
| а России, М-Депозиты МОЕ                  | IOEX Trade TI T                  | Торговый идентификатор                                                    |                                                                                                    |                                                                                                    | 2025-01-15                                                                                                    |
| а России МОЕ                              | IOEX Trade TI T                  | Торговый идентификатор                                                    |                                                                                                    |                                                                                                    | 2025-01-15                                                                                                    |
| а России, М-Депозиты МОЕ                  | IOEX Trade TI T                  | Торговый идентификатор                                                    |                                                                                                    |                                                                                                    | 2025-01-15                                                                                                    |
| а России МОЕ                              | IOEX Trade TI T                  | Торговый идентификатор                                                    |                                                                                                    |                                                                                                    | 2025-01-15                                                                                                    |
| а России МОЕ:                             | IOEX Trade TI T                  | Торговый идентификатор                                                    |                                                                                                    |                                                                                                    | 2025-01-15                                                                                                    |
| а России Perso                            | ersonal ASTS Bridge T            | Торговый ВПТС                                                             |                                                                                                    |                                                                                                    | 2025-01-15                                                                                                    |
| а России, М-Депозиты МОЕ                  | IOEX Trade TI T                  | Торговый идентификатор                                                    |                                                                                                    |                                                                                                    | 2025-01-15                                                                                                    |
| а России МОЕ                              | IOEX Trade TI T                  | Торговый идентификатор                                                    |                                                                                                    |                                                                                                    | 2025-01-15                                                                                                    |
| 8<br>2                                    | Рассии, М-Депозиты N<br>Рассии М | Poccus, M-Benosmi MOEX Trade TI - Poccus<br>Poccus MOEX Trade TI - Poccus | Paccas M Benosima MOEX Trade 11 Toprose Auentopeanop<br>Paccas M DEX Trade 11 Toprose Auentopeanop | Paccour, M Zensamu MOEX Tade 11 Tagrosali agenregiwangp   Paccour MOEX Tade 11 Tagrosali agenregiwangp | Noccini, M. Gantasimi MODIX Trailer T Toproseel agenre/pwartop   Noccini, M. Gantasimi MODIX Trailer T Toproseel agenre/pwartop |

Добавить

Идентификатор(ы) загружается в поле заявления. Затем нужно указать изменяемые параметры. Все выбранные изменения применятся ко всем идентификаторам, выбранным в заявлении.

Сразу после выбора идентификаторов доступно изменение набора рынков. Доступ к любому из рынков, к которому допущен участник, можно добавить или отозвать с помощью действий **«Добавить рынок»** или **«Удалить рынок»**.

Остальные доступные для редактирования блоки:

• Информация о подключении — можно изменить параметры подключения к торгово-клиринговой системе.

В форме заявления имеются встроенные подсказки по заполнению, для активации достаточно навести курсор на знак «?».

Пользователь с полномочиями **«Управление идентификаторами»** или **«Редактор»** сохраняет заявку нажатием на кнопку **«Сохранить черновик».** Заявка в статусе **«Черновик»** может быть отредактирована или дозаполнена позднее, либо **«Редактор»** может сразу направить её на согласование или подписание (в зависимости от <u>настроек</u> <u>схемы согласования и подписания</u>). Подробное описание процесса согласования и подписания заявок представлено в разделе <u>«Согласование и подписание заявок»</u>, а пользователь с полномочиями **«Управление и центификаторами»** может сразу подписать и отправить заявку.

**Примечание**: при подписании заявки в открывшейся форме выбора сертификата необходимо выбрать криптосистему и профиль подписи из выпадающего списка и нажать на кнопку **«Подтвердить выбор сертификата»**.

При успешном выполнении форма закрывается, пользователь возвращается в модуль **«Заявки»**. Отправленная заявка отображена в списке заявок со статусом, соответствующим статусу обработки заявки в Техническом Центре на текущий момент, проставляется значение в полях **«Дата и время отправки»** и, в случае прохождения заявки по процессу согласования и подписания, **«Согласующий»** и **«Подписант»**.

Если выбрана опция «Сгенерировать новый пароль», одноразовый пароль будет направлен в отчёте BLX34 после исполнения заявки. Пароль станет активен в день исполнения заявки. День исполнения указывается в столбце «Дата исполнения» списка заявок для заявки со статусом «Исполнено». Отчёт с одноразовым паролем доступен в разделе «Отчёты» Личного кабинета Участника, в подразделе «Торговые отчёты Денежного рынка».

## Аннулирование идентификаторов ДР

Для аннулирования идентификаторов на ДР пользователю с полномочиями «Управление идентификаторами» или «Редактор» необходимо в модуле «Заявки» нажать на кнопку «Создать заявление» и в выпадающем списке выбрать «Аннулирование идентификаторов ДР» под разделом «ДЕНЕЖНЫЙ РЫНОК».

Открывается форма заявки с предзаполненной информацией об участнике торгов, его идентификаторе, дате и номере договора ИТС. Аннулированы могут быть действующие и ожидающие активации идентификаторы. Для выбора идентификатора(-ов), который нужно аннулировать, необходимо нажать на кнопку **«Выбрать идентификаторы»**. Откроется модальное окно выбора со списком идентификаторов участника.

Выбранные идентификаторы отобразятся списком через запятую в блоке заявки.

Пользователь с полномочиями **«Управление идентификаторами»** или **«Редактор»** сохраняет заявку нажатием на кнопку **«Сохранить черновик».** Заявка в статусе **«Черновик»** может быть отредактирована или дозаполнена позднее, либо **«Редактор»** может сразу направить её на согласование или подписание (в зависимости от <u>настроек</u> <u>схемы согласования и подписания</u>). Подробное описание процесса согласования и подписания заявок представлено в разделе <u>«Согласование и подписание заявок»</u>, а пользователь с полномочиями **«Управление и центификаторами»** может сразу подписать и отправить заявку.

**Примечание**: при подписании заявки в открывшейся форме выбора сертификата необходимо выбрать криптосистему и профиль подписи из выпадающего списка и нажать на кнопку **«Подтвердить выбор сертификата»**.

### Аннулирование идентификаторов ДР

| Выйти                                   | Сохранить черновик        |                                | Проверить заявку                        |               | Подписать и отправить  |
|-----------------------------------------|---------------------------|--------------------------------|-----------------------------------------|---------------|------------------------|
| Заявка на аннулирование и               | идентификаторо            | в                              |                                         |               | ^                      |
| Aprosop VTC, M, gats*                   |                           |                                |                                         |               |                        |
| Ngeeredeess roo"                        | №/код заявки              |                                |                                         |               |                        |
| Контактное лицо                         |                           |                                |                                         |               |                        |
| Электронная почта                       |                           |                                |                                         | Телефон       |                        |
|                                         |                           |                                |                                         |               |                        |
| Выбор операции и типа ид                | ентификаторов             |                                |                                         |               | ^                      |
| Аннулировать идентификатор(ы)*          |                           |                                |                                         |               |                        |
| Выбранные идентификаторы будут анн      | улированы на всех рынках( | Депозиты Банка России, Депозит | ы ФК, М-Депозиты, РЕПО с ФК) на которых | к присутсвуют |                        |
| Введите список идентификаторов через за | лятую*                    |                                |                                         |               | Выбрать идентификаторы |
| Выйти                                   | Сохранить черновик        |                                | Проверить заявку                        |               | Подписать и отправить  |

При успешном выполнении форма закрывается, пользователь возвращается в модуль **«Заявки»**. Отправленная заявка отображена в списке заявок со статусом, соответствующим статусу обработки заявки в Техническом Центре на текущий момент, проставляется значение в полях **«Дата и время отправки»** и, в случае прохождения заявки по процессу согласования и подписания, **«Согласующий»** и **«Подписант»**.

# Сброс пароля для идентификаторов

Для открытия формы заявки на сброс пароля для идентификаторов, зарегистрированных на фондовом рынке, рынке депозитов, рынке кредитов, валютном рынке и рынке драгоценных металлов, срочном рынке, а также денежном рынке, пользователю с полномочиями **«Управление идентификаторами»** или **«Редактор»** необходимо, находясь в модуле **«Заявки»**, нажать на кнопку **«Создать заявление»** и выбрать необходимый пункт из выпадающего списка:

| 3 | Заявки<br>Список заявок                         | 88     | 8                  |                 |        |               |           |             |                   |
|---|-------------------------------------------------|--------|--------------------|-----------------|--------|---------------|-----------|-------------|-------------------|
| G | Создать заявление У Экспорт в Excel             |        |                    |                 |        |               |           |             |                   |
| 1 |                                                 |        | торучения может б  | быть увеличено. |        |               |           |             |                   |
|   | ФОНДОВЫЙ РЫНОК, РЫНОК КРЕДИТОВ, РЫНОК ДЕПОЗИТОВ | ~      |                    |                 |        |               |           |             |                   |
|   | ВАЛЮТНЫЙ РЫНОК И РЫНОК ДРАГОЦЕННЫХ МЕТАЛЛОВ     | $\sim$ |                    |                 |        |               |           |             |                   |
|   | СРОЧНЫЙ РЫНОК                                   | $\sim$ |                    |                 |        |               |           |             | Найти             |
|   | ДЕНЕЖНЫЙ РЫНОК                                  | $\sim$ | заявок             | ~               | Статус |               |           | • Очист     | гить все          |
|   | СБРОС ПАРОЛЯ ДЛЯ ИДЕНТИФИКАТОРОВ                | ^      |                    |                 |        |               |           |             |                   |
|   | Сброс пароля для идентификаторов                |        | Дата<br>обновления | Статус ~        | Дата ~ | Рег.<br>номер | Подписант | Комментарий | Входящий<br>номер |

Открывается форма заявки, в которой необходимо выбрать группу рынков **«Фондовый рынок, Рынок кредитов, Рынок депозитов»**, **«Валютный рынок»**, **«Срочный рынок»** или **«Денежный рынок»** после этого автоматически предзаполнится информация об участнике торгов, его идентификаторе на выбранном рынке, дате и номере договора ИТС.

#### Сброс пароля для идентификаторов и идентификаторов спонсируемого доступа

| Выйти                                   | Сохранить черновик         |                | Проверить заявку     |         | Подлисать и отправить  |
|-----------------------------------------|----------------------------|----------------|----------------------|---------|------------------------|
| Заявка на сброс пароля дл               | я идентификаторов          | и идентификато | ров спонсируемого до | оступа  | ^                      |
| Acrosop MTC, Nº, Asro*                  |                            |                | 1                    |         |                        |
| Идентификатор"                          | № <sup>2</sup> /код заявки |                |                      |         |                        |
| Контактное лицо                         |                            |                |                      |         |                        |
| Электронная почта                       |                            |                |                      | Телефон |                        |
|                                         |                            |                |                      |         |                        |
| Выбор операции и рынка                  |                            |                |                      |         | ^                      |
| Сбросить пароль для идентификаторов     |                            |                |                      |         |                        |
| Фондовый рынок, Рынок кредитов, Рыно    | к депозитов                |                |                      |         |                        |
| Валютный рынок                          |                            |                |                      |         |                        |
| Срочный рынок                           |                            |                |                      |         |                        |
| Денежный рынок                          |                            |                |                      |         |                        |
| Введите список идентификаторов через за | пятую*                     |                |                      |         | Выбрать идентификаторы |

Для выбора идентификатора(-ов), которому требуется сбросить пароль, необходимо нажать на кнопку **«Выбрать идентификаторы»**. Откроется модальное окно выбора со списком идентификаторов участника. В предложенном списке нужно выбрать необходимый идентификатор(ы). На срочном рынке сброс пароля доступен только для типов подключения Moex Spectra Terminal и PLAZA II шлюз.

Можно воспользоваться встроенным поиском по рынку и типу подключения, выбрать идентификатор и нажать на кнопку **«Добавить»**:

### Руководство пользователя раздела «Управление идентификаторами» ЛКУ

|                |                 |              |                 |                |                    |          |                            |                | _           |                 |                  |  |
|----------------|-----------------|--------------|-----------------|----------------|--------------------|----------|----------------------------|----------------|-------------|-----------------|------------------|--|
| энтифи<br>ынок | каторы          |              |                 |                |                    |          |                            |                |             |                 |                  |  |
| ілютны         | й рынок         | ×            | Тип подключения |                | ~                  | Поиск по | 10 идентификатору          |                | Применить С | бросить фильтры |                  |  |
|                |                 |              |                 |                |                    |          |                            |                |             |                 |                  |  |
|                | Идентификатор 🐃 | Наиме<br>ИТД | чование 🗸       | Рынок ~        | Тип<br>подключения |          | Тип торговых<br>полномочий | Клиринговые _  |             | ФИО<br>(ИТД)    | Дата<br>создания |  |
|                |                 | User1        |                 | Валютный рынок | MOEX Trade Curr    | rency    | Торговый идентификатор     | Клиринговый ме | неджер      |                 | 2023-08-14       |  |
|                |                 |              |                 |                |                    |          |                            |                |             |                 |                  |  |
|                |                 |              |                 |                |                    |          |                            |                |             |                 |                  |  |
|                |                 |              |                 |                |                    |          |                            |                |             |                 |                  |  |
|                |                 |              |                 |                |                    |          |                            |                |             |                 |                  |  |
|                |                 |              |                 |                |                    |          |                            |                |             |                 |                  |  |
|                |                 |              |                 |                |                    |          |                            |                |             |                 |                  |  |
|                |                 |              |                 |                |                    |          |                            |                |             |                 |                  |  |
|                |                 |              |                 |                |                    |          |                            |                |             |                 |                  |  |
|                |                 |              |                 |                |                    |          |                            |                |             |                 |                  |  |
|                |                 |              |                 |                |                    |          |                            |                |             |                 |                  |  |
| 6001           | - 1 annu 2      |              |                 |                |                    |          |                            |                |             |                 |                  |  |
| бран           | о 1 записей     |              |                 |                |                    |          |                            |                |             |                 |                  |  |
| бран           | о 1 записей     |              |                 |                |                    |          |                            |                |             | 1-1451          | езультатов 25    |  |
| ыбрани         | о 1 записей     |              |                 |                |                    |          |                            |                |             | 1 - 1 vis 1 p   | езультатов 25    |  |

Поля, обязательные для заполнения, отмечены знаком «\*». Также имеются встроенные подсказки по заполнению, для активации достаточно навести курсор на знак «?».

Передача одноразового пароля Участнику при сбросе пароля через заявку осуществляется в отчётах по итогам торгов «Данные для авторизации в торговой системе Московской Биржи» SEM34 (для фондового рынка, рынка депозитов и рынка кредитов), CUX134 (для валютного рынка), FO\_OTP «Отчет с одноразовым паролем» (для срочного рынка), а также BLX34 «Данные для авторизации в Торговой системе денежного рынка» (для денежного рынка).